# HAHAGO線上運動會 Smarter Business · Better Life

## 臺東縣衛生局-虎你健康線上運動會

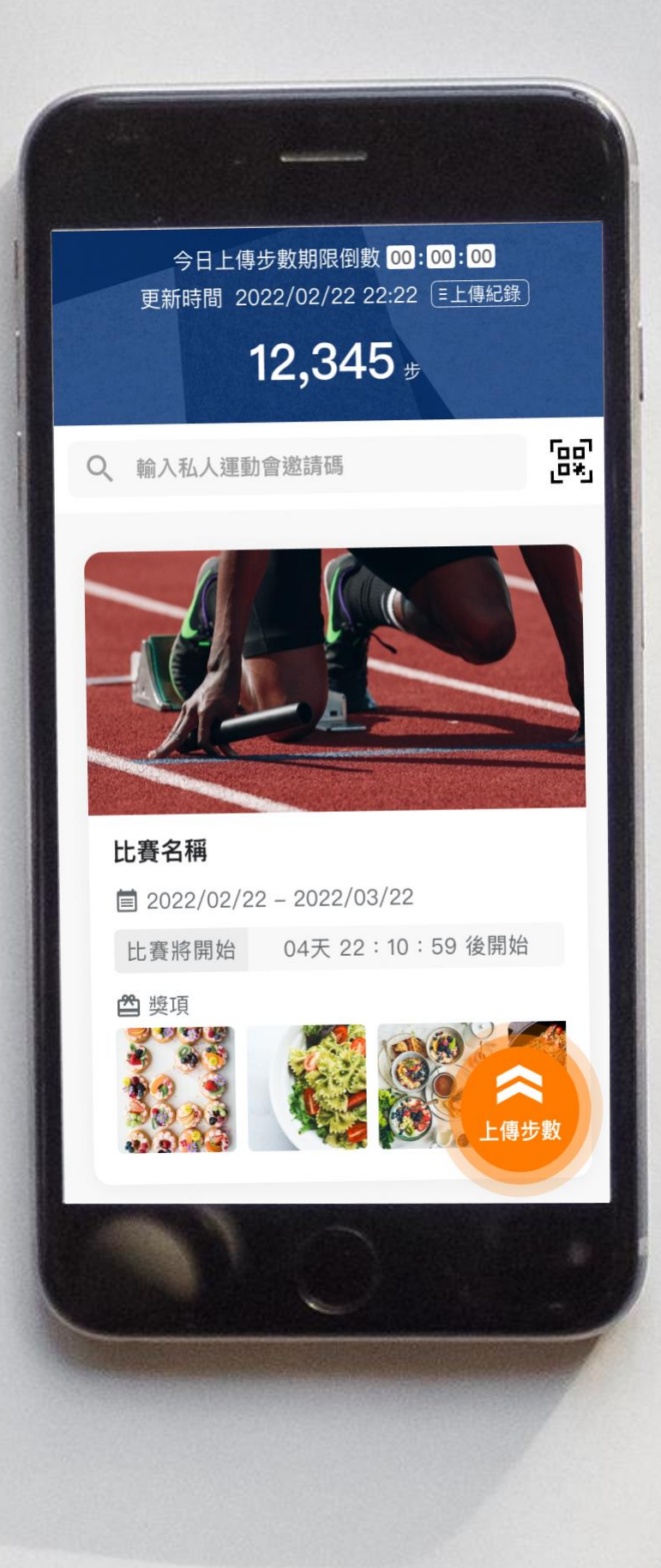

# 下載並註冊 HAHAGO

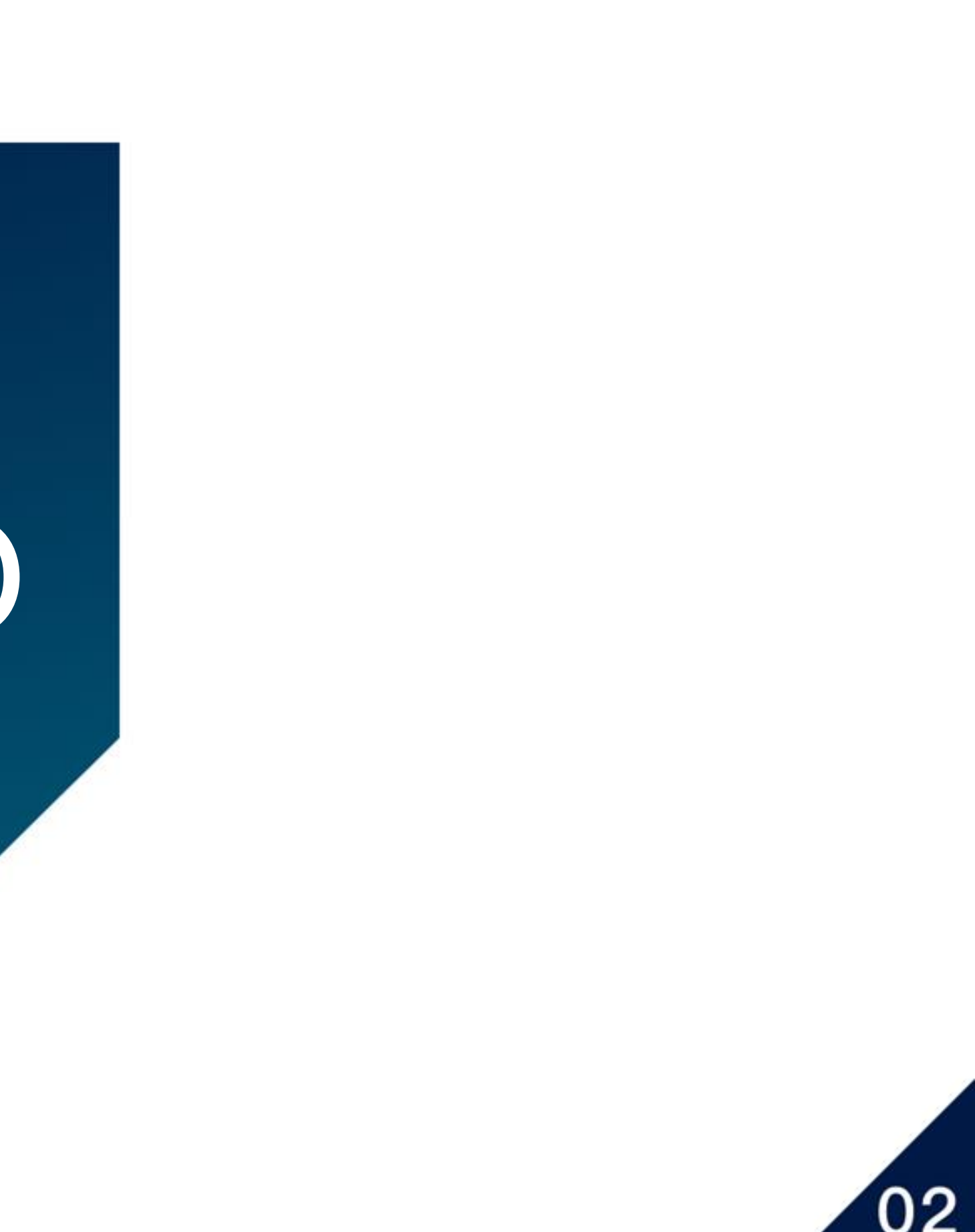

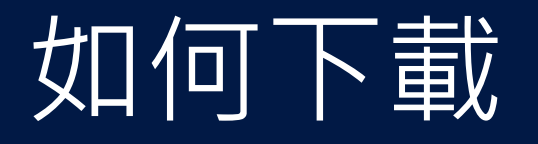

下載HAHAGO三種方式

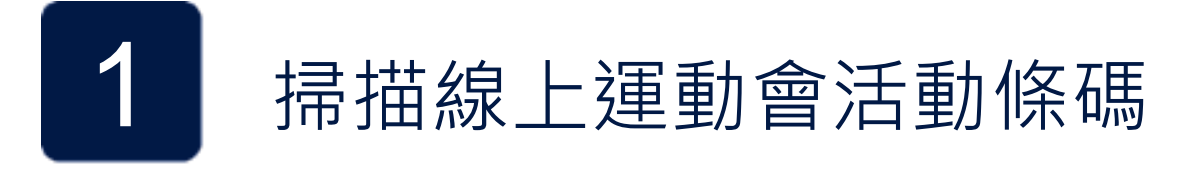

手機開啟內建相機掃描線上運動會 QR code 會自動導向Google Play/App Store下載

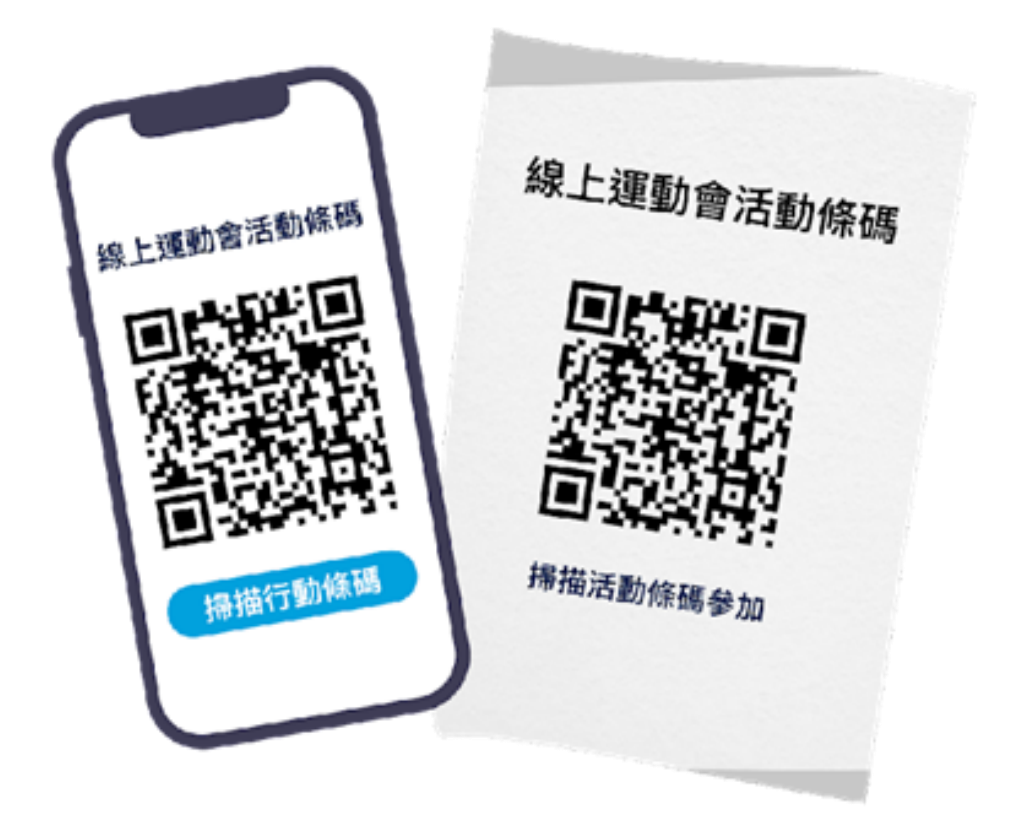

注意:安卓手機內建相機若沒有掃描功能請另外下載「條碼掃瞄」App(請勿使用 LINE 掃描,會讀取失敗)

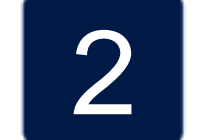

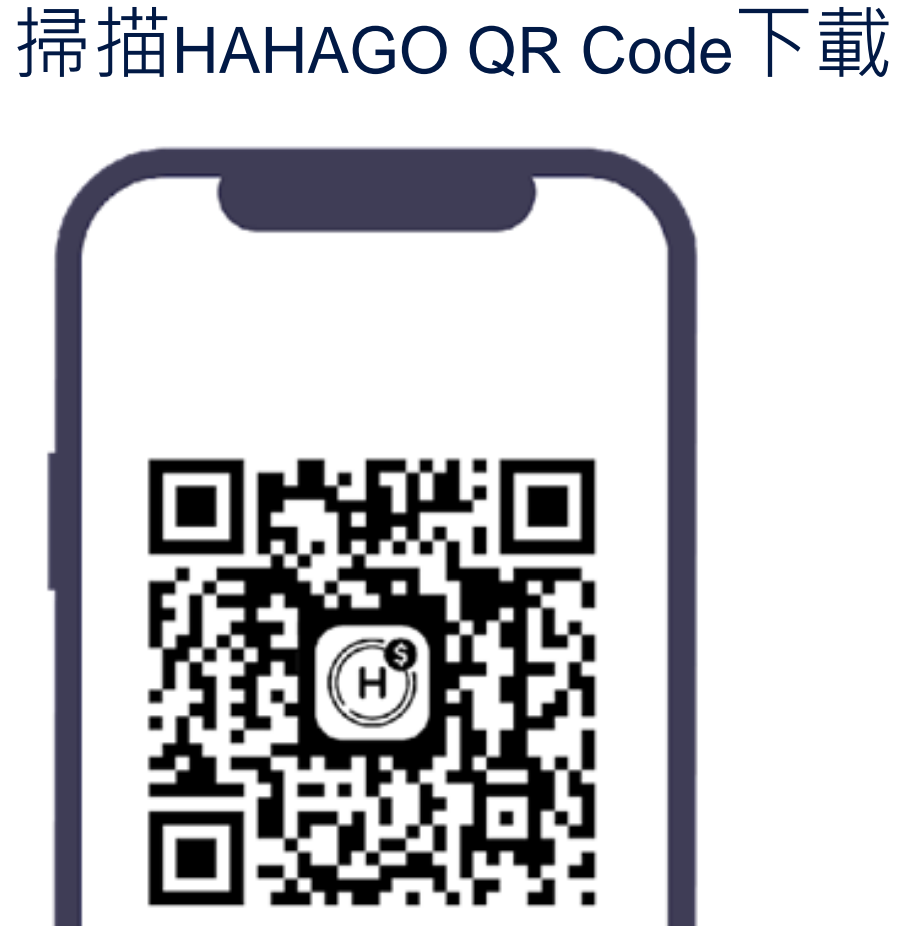

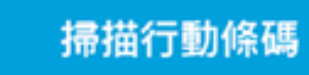

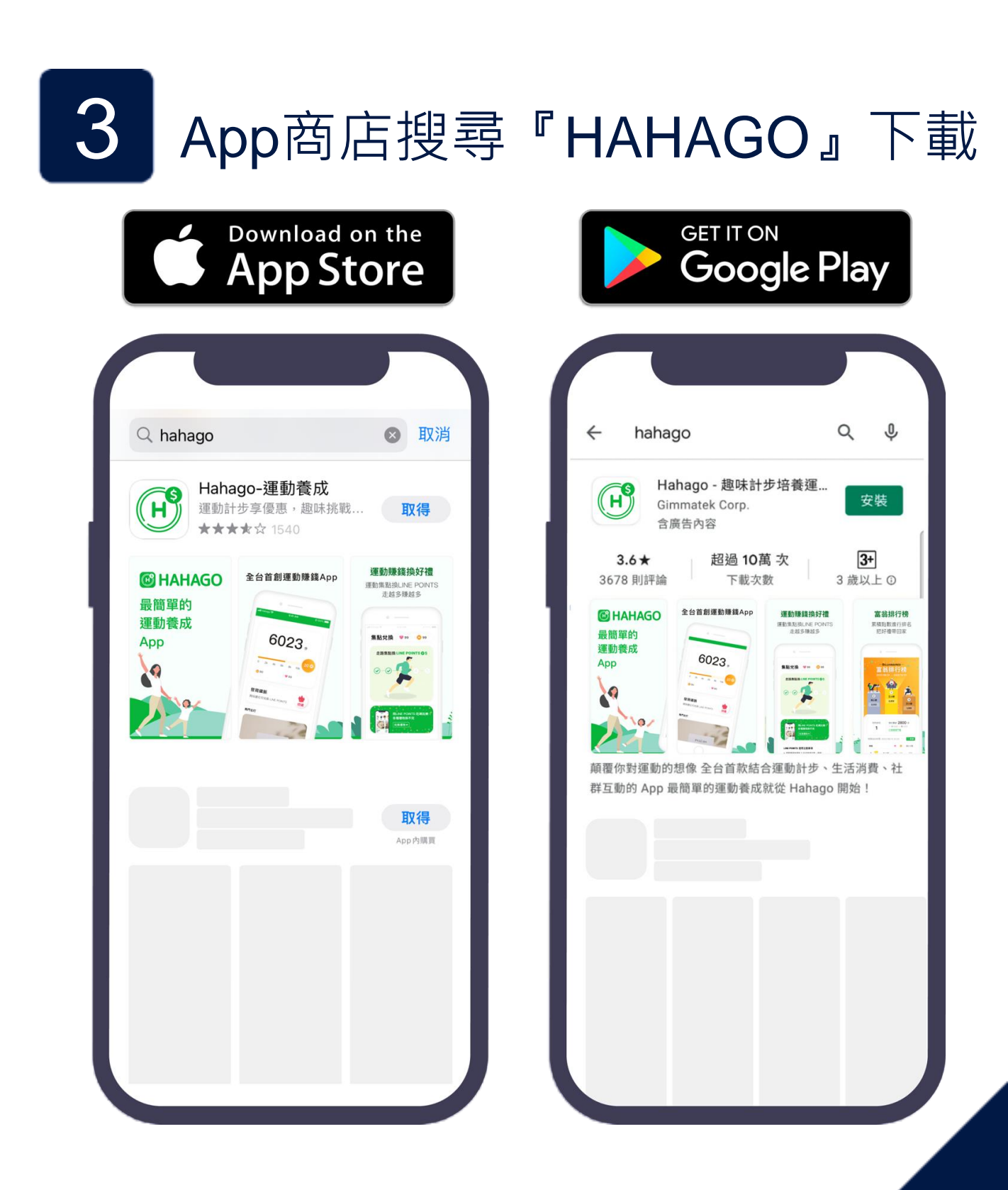

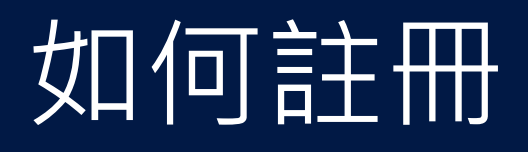

# 註冊成為 HAHAGO 用戶

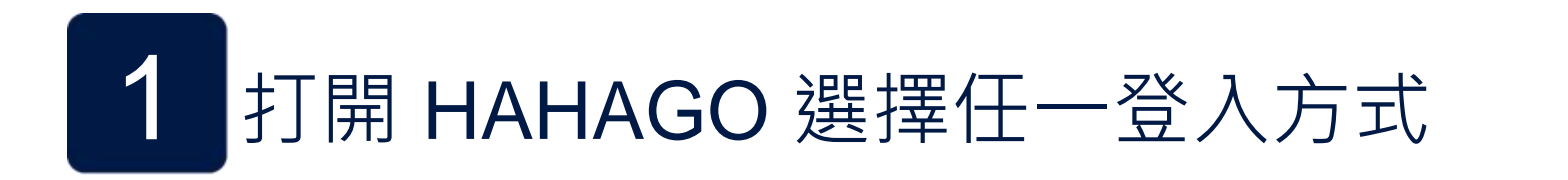

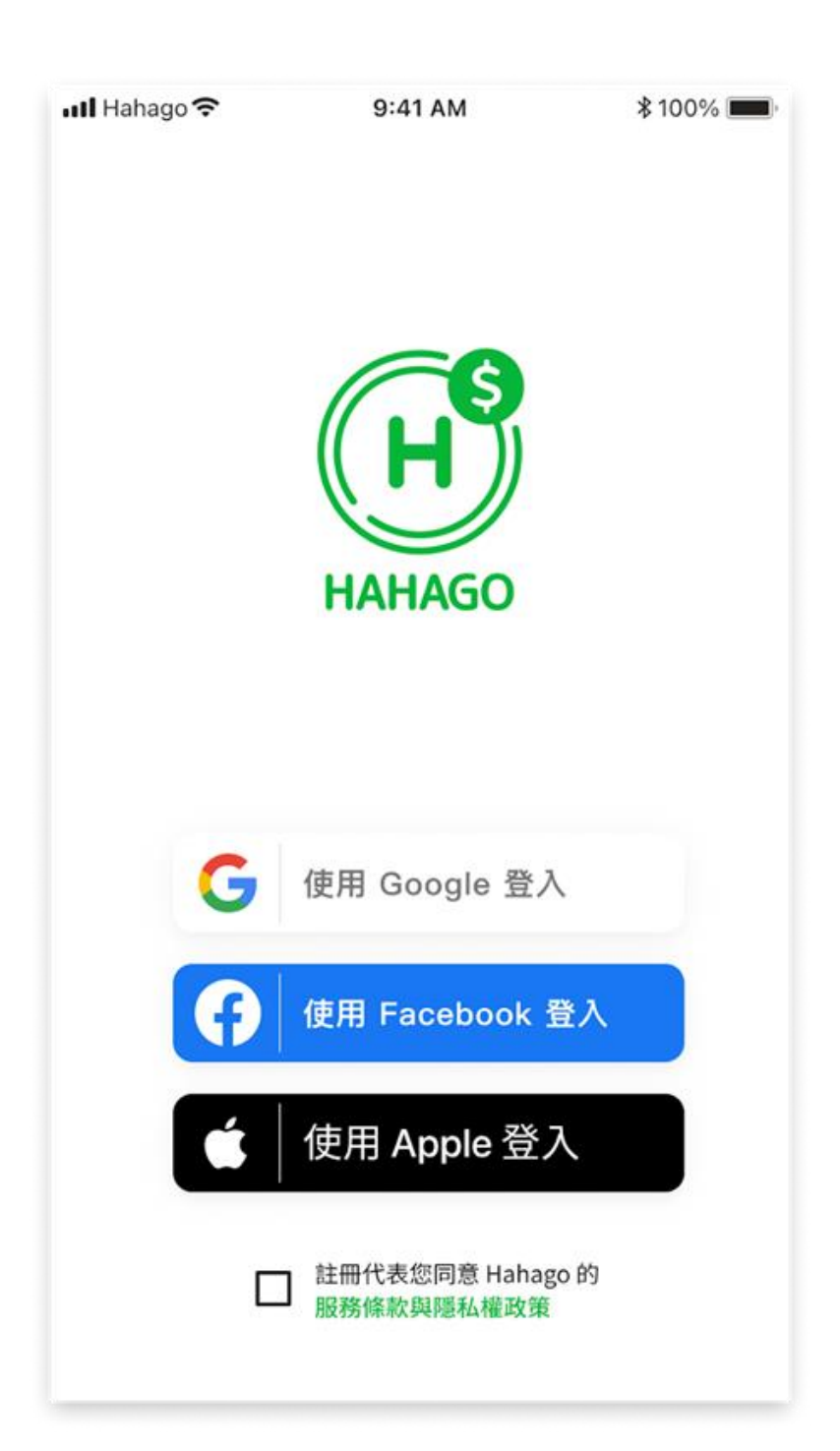

#### 成功進到 HAHAGO 首頁

2

| 내 Hahago 중            | 9:41 AM       | \$ 100% 🗔      |
|-----------------------|---------------|----------------|
| 6                     | 023           | <b>3</b> 步     |
| 0 2k 4                | 4k 6k 8k      | 10k            |
| <b>發現礦脈</b><br>開採鑽石可兌 | 換 LINE POINTS | <b>沙</b><br>挖礦 |
| 熱門主打                  |               |                |
| ▲ 於<br>前頁 排行          | PSALAT        | 曲獎 個人          |

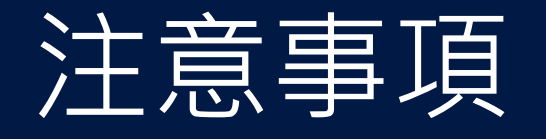

首次下載 HAHAGO 用戶,須授權「計步」功能

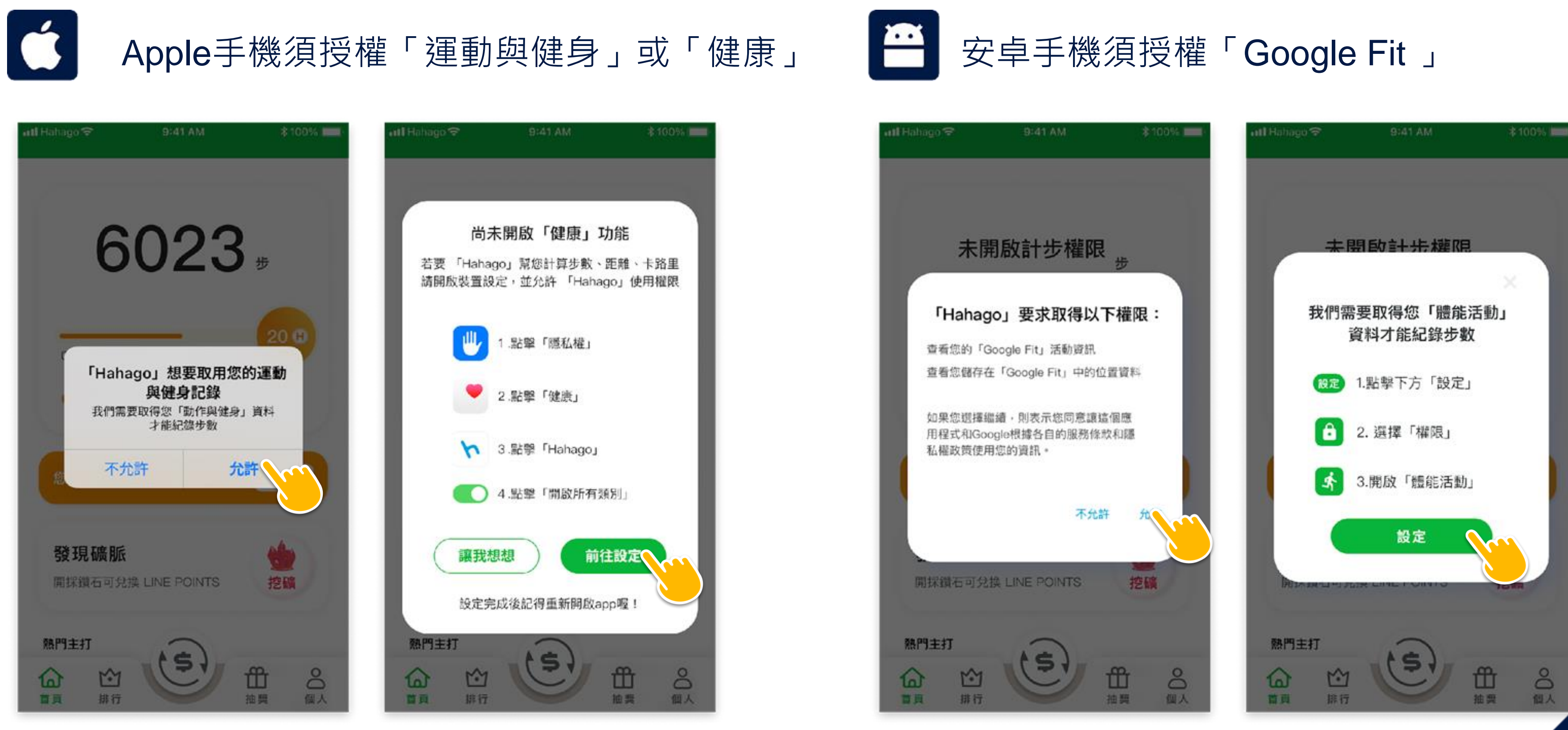

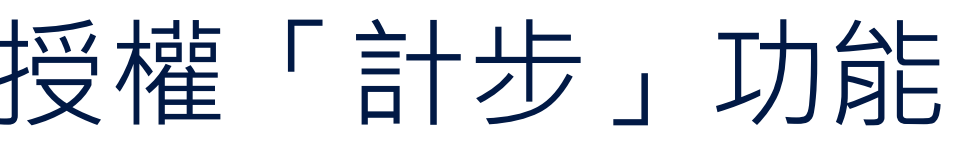

# 加入線上運動會

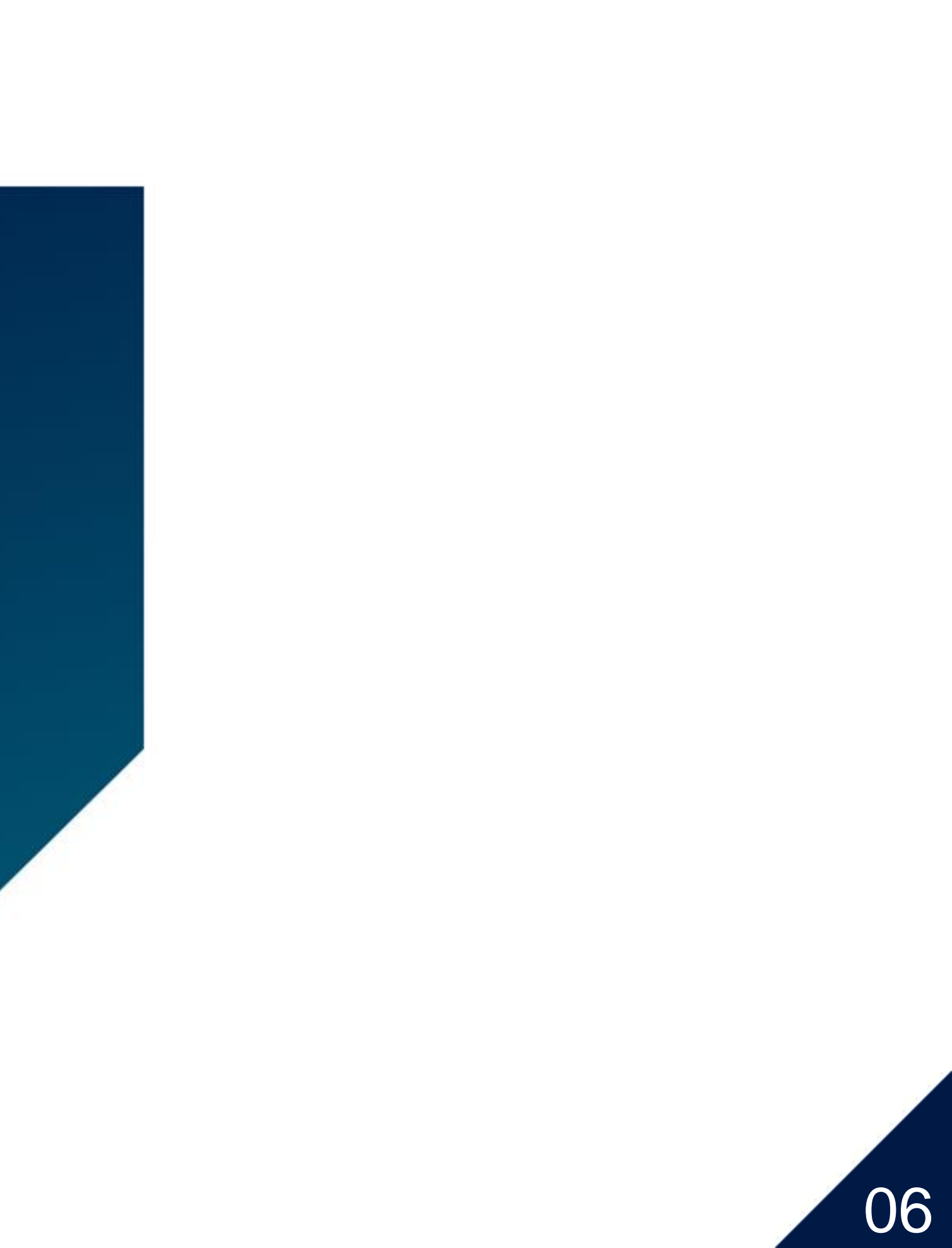

## 加入線上運動會 - 方法一

# APP外透過相機掃描活動條碼加入

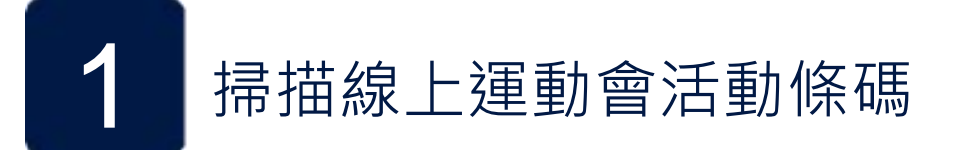

手機直接開啟內建相機掃描 若未安裝 HAHAGO App 會自動導向 Google Play / App Store下載後再重新掃 描活動條碼即可

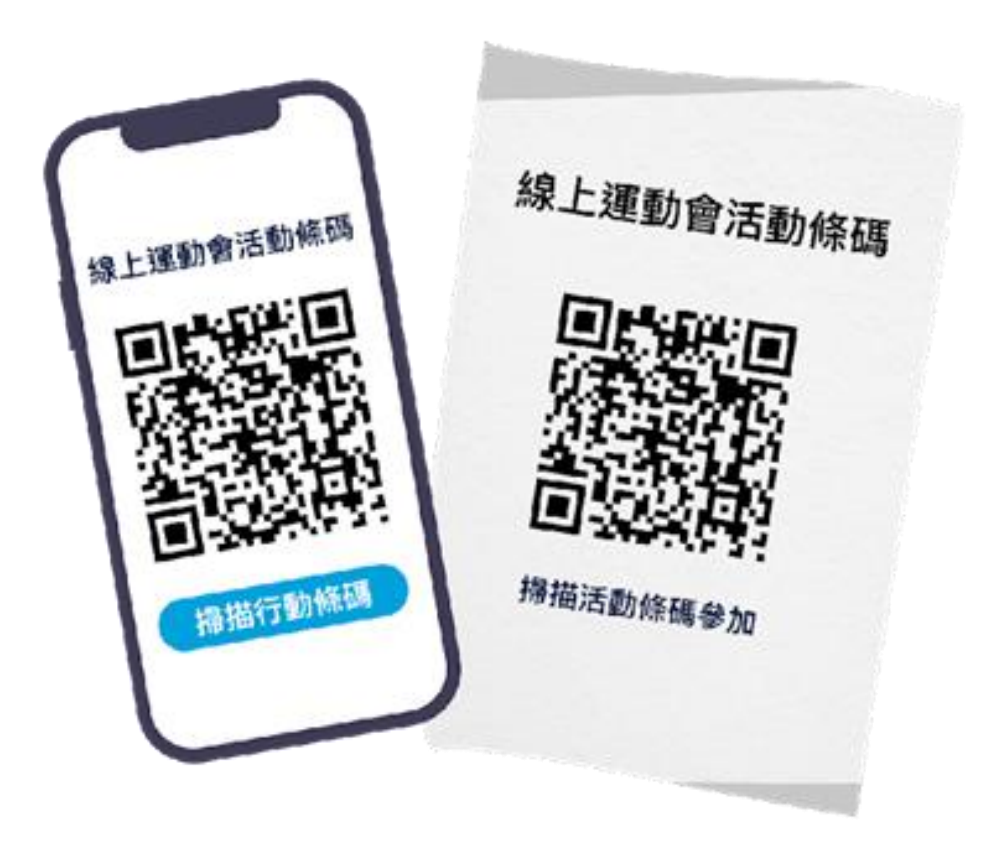

注意:安卓手機內建相機若沒有掃描功能請另外下載「 條碼掃瞄」App (請勿使用 LINE 掃描, 會讀取失敗)

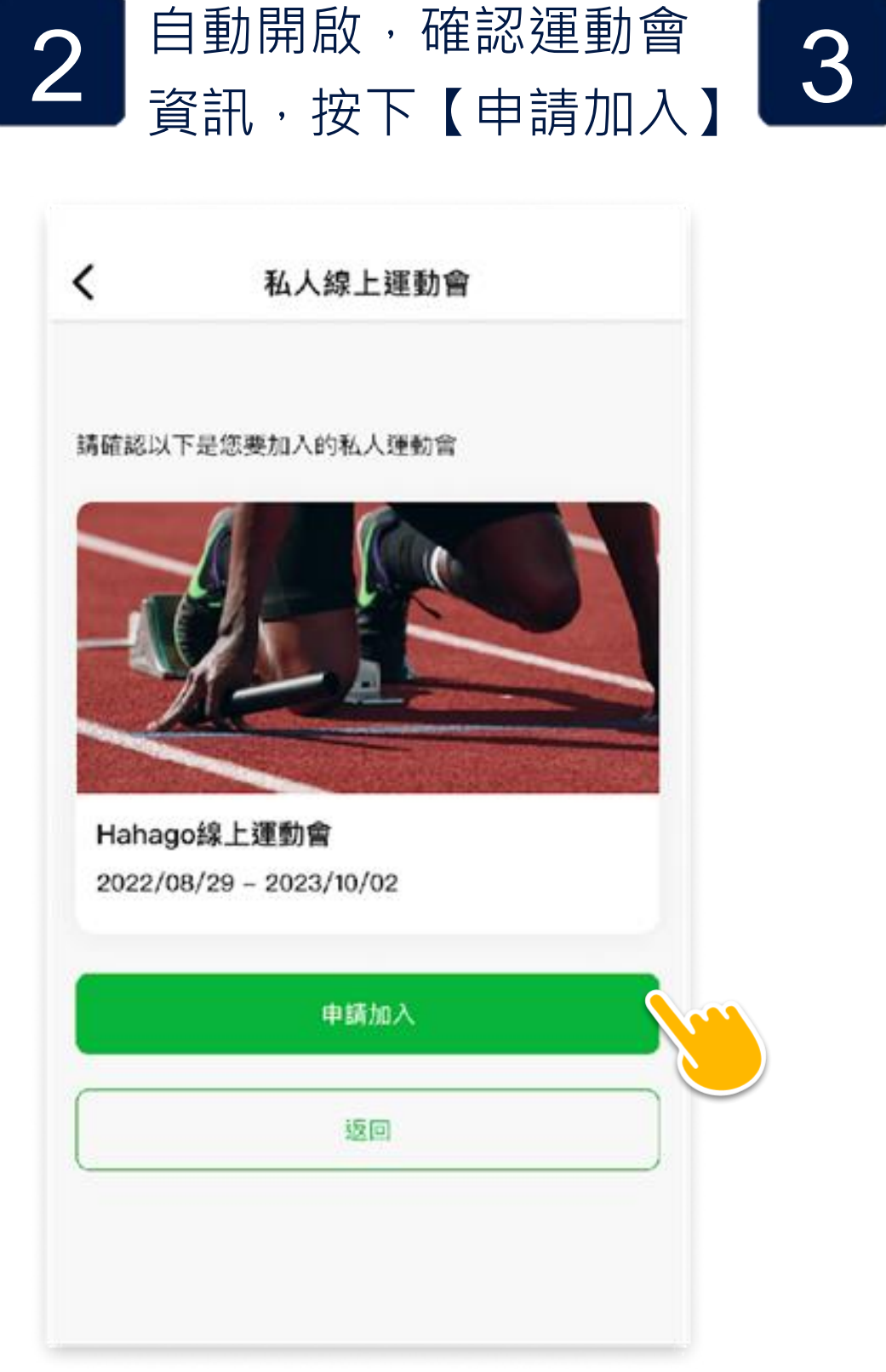

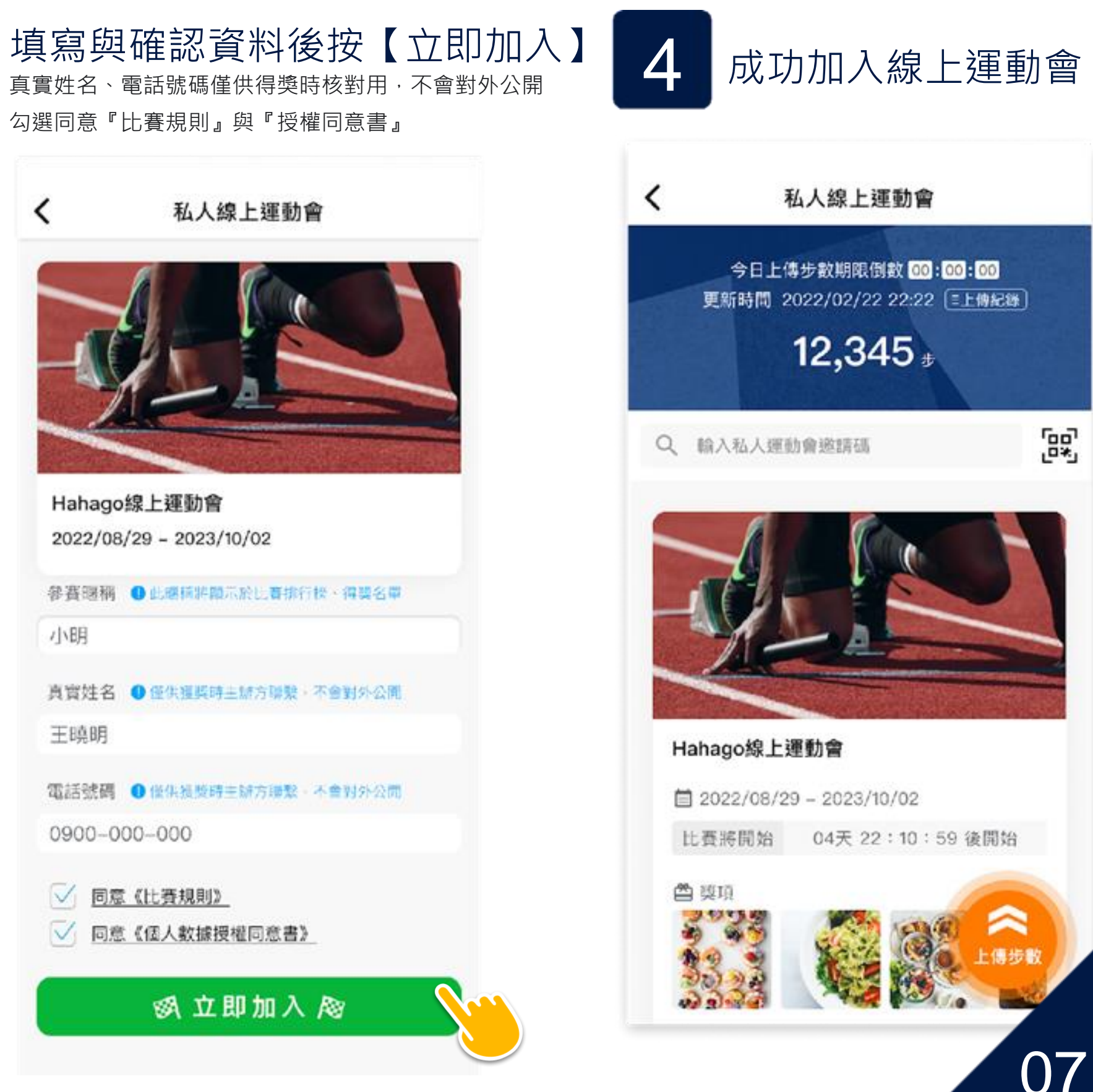

### 加入線上運動會 - 方法二

# APP內掃描活動條碼加入

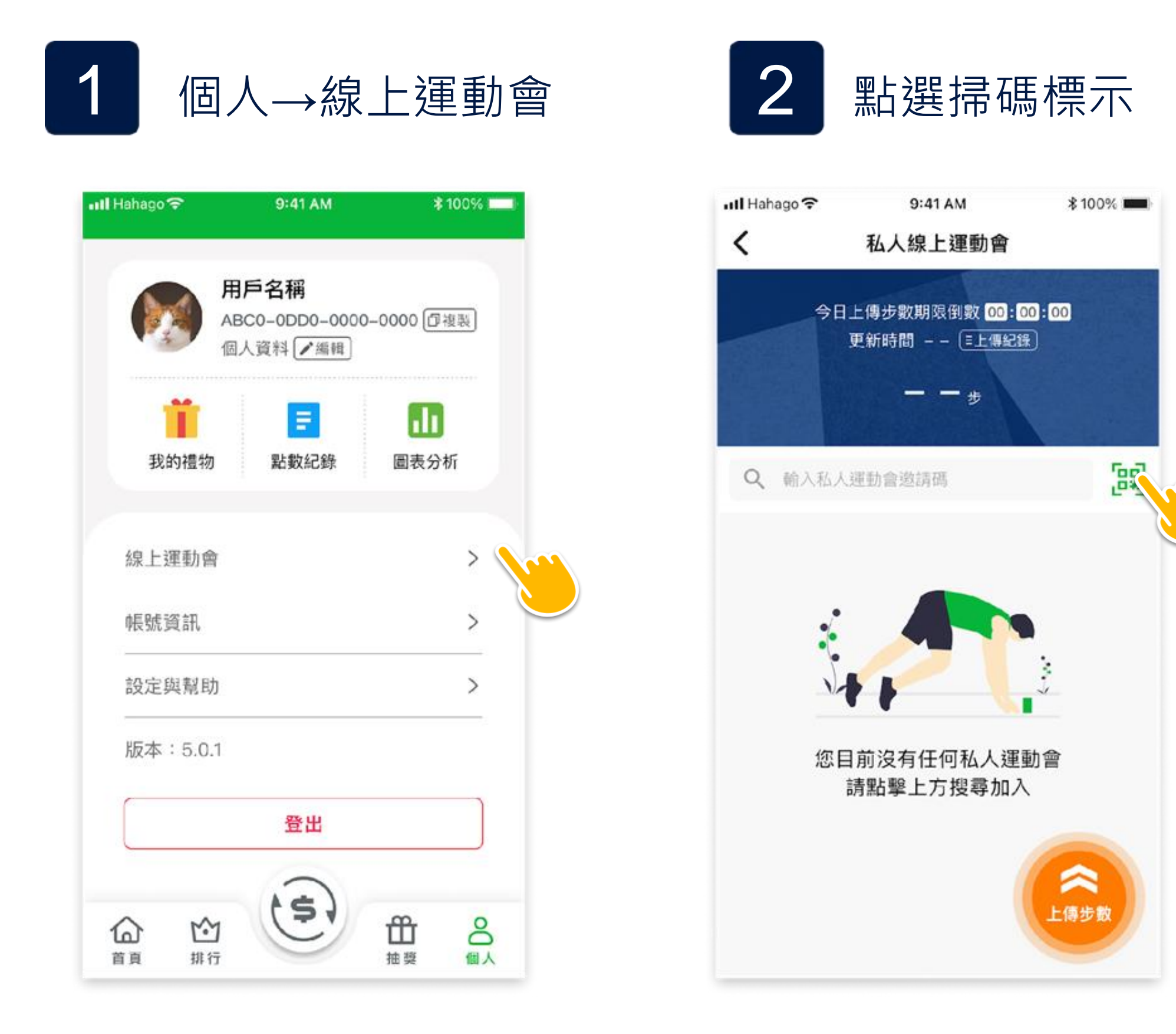

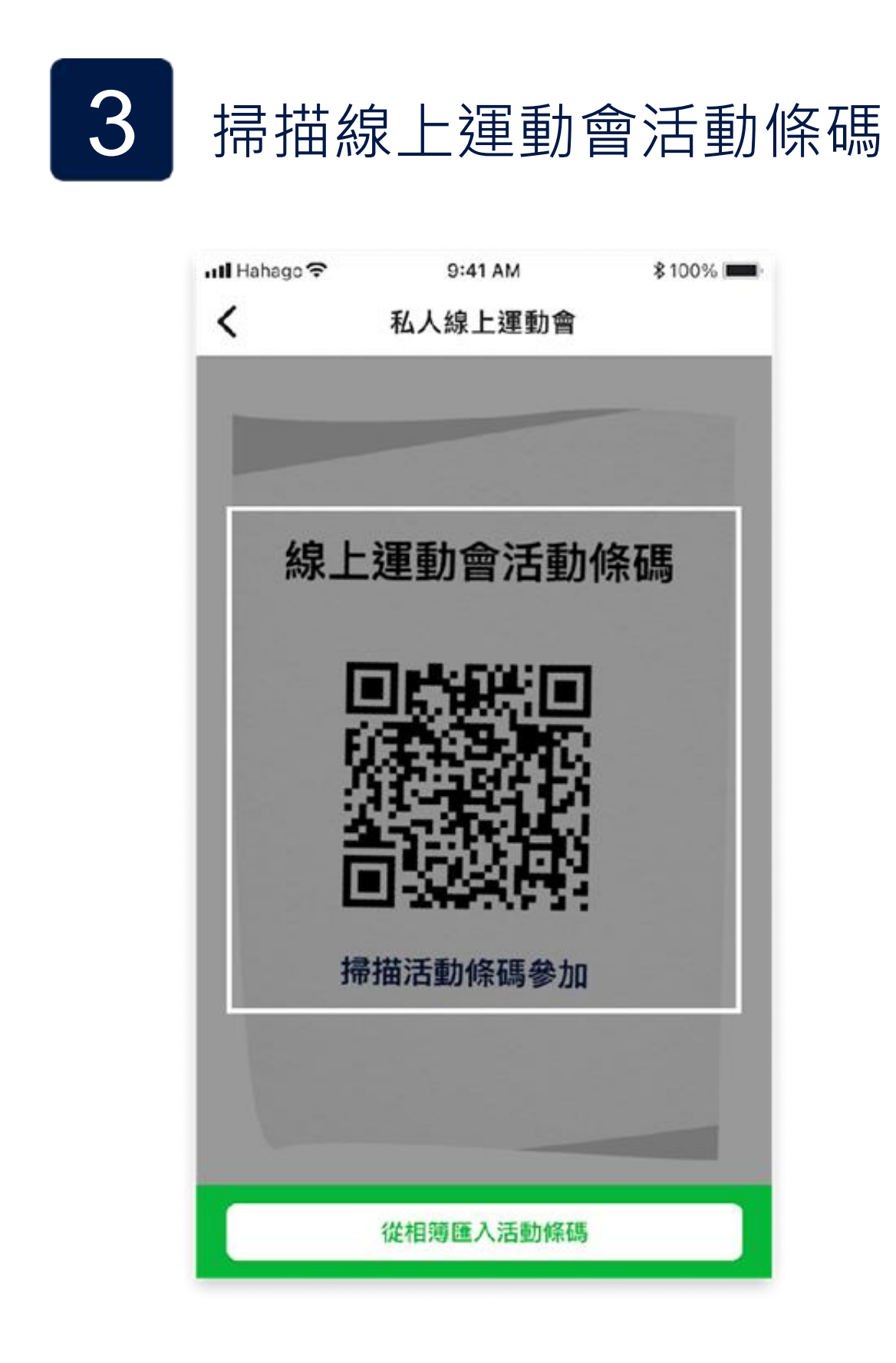

### 加入線上運動會 - 方法\_\_\_

# APP內掃描活動條碼加入

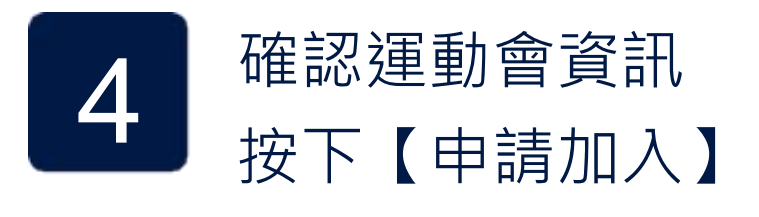

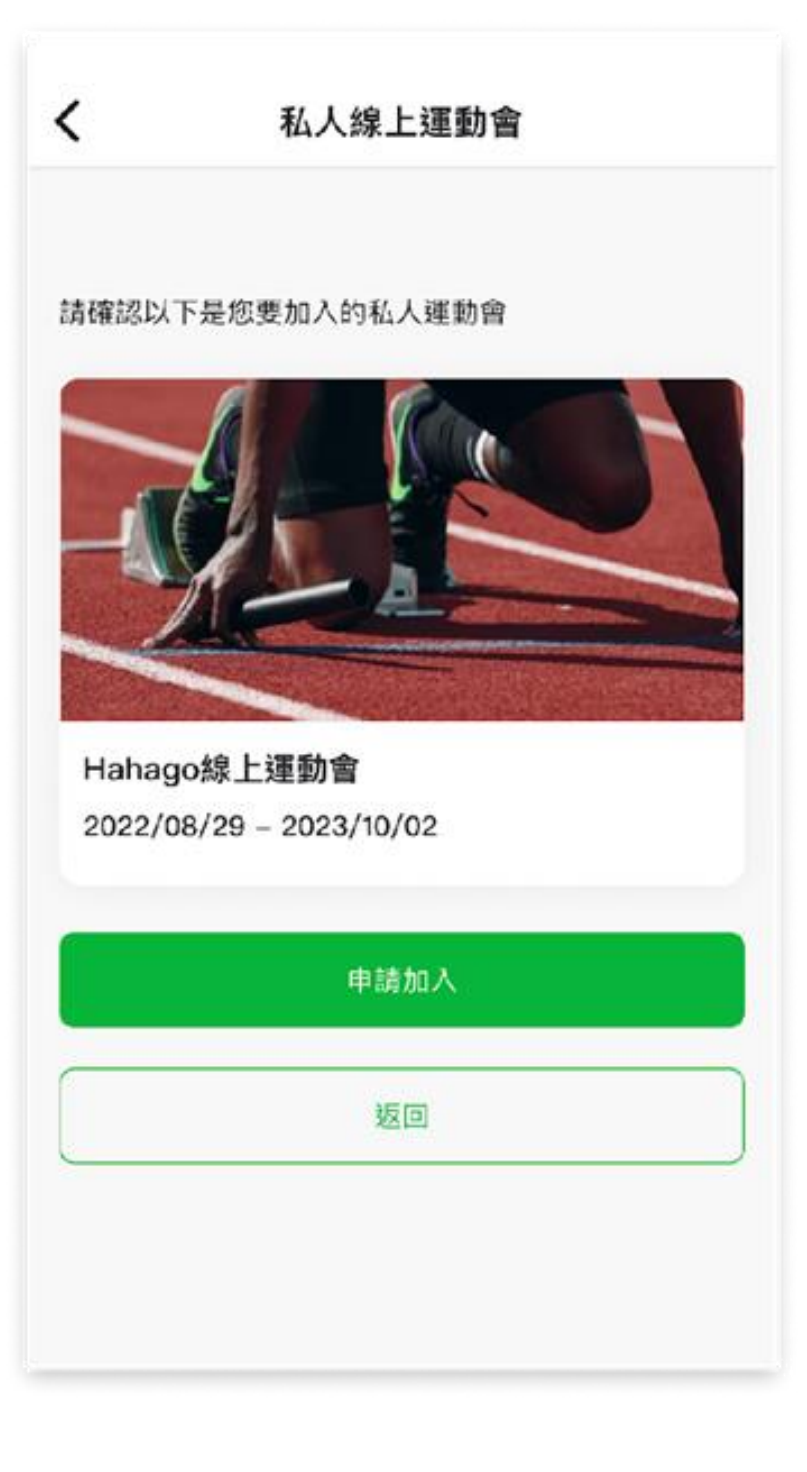

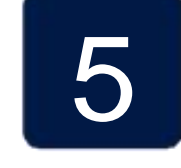

#### 填寫與確認資料後按【立即加入】 真實姓名、電話號碼僅供得獎時核對用,不會對外公開 勾選同意『比賽規則』與『授權同意書』

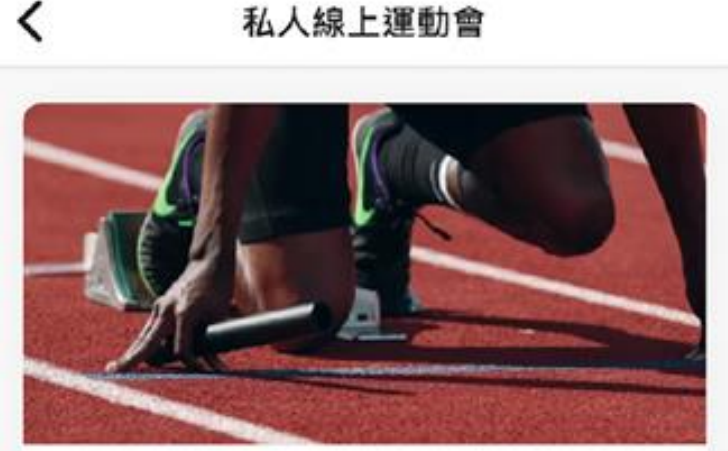

Hahago線上運動會 2022/08/29 - 2023/10/02 參賽暱稱 ● 北瑞福將顯示於出賽排行榜、得獎名單 小明 真實姓名 ●僅供獲烫時主辦方聯繫,不會對外公開 王曉明 電話號碼 ● 僅供獲獎時主辦方聯繫,不會對外公開 0900-000-000 ✓ 同意《比賽規則》 ✓ 同意《個人數據授權同意書》

**网 立即加入** 

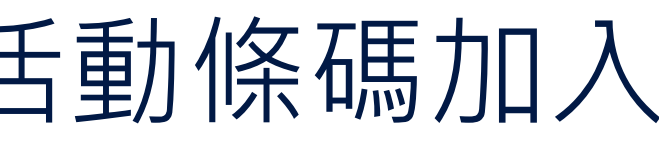

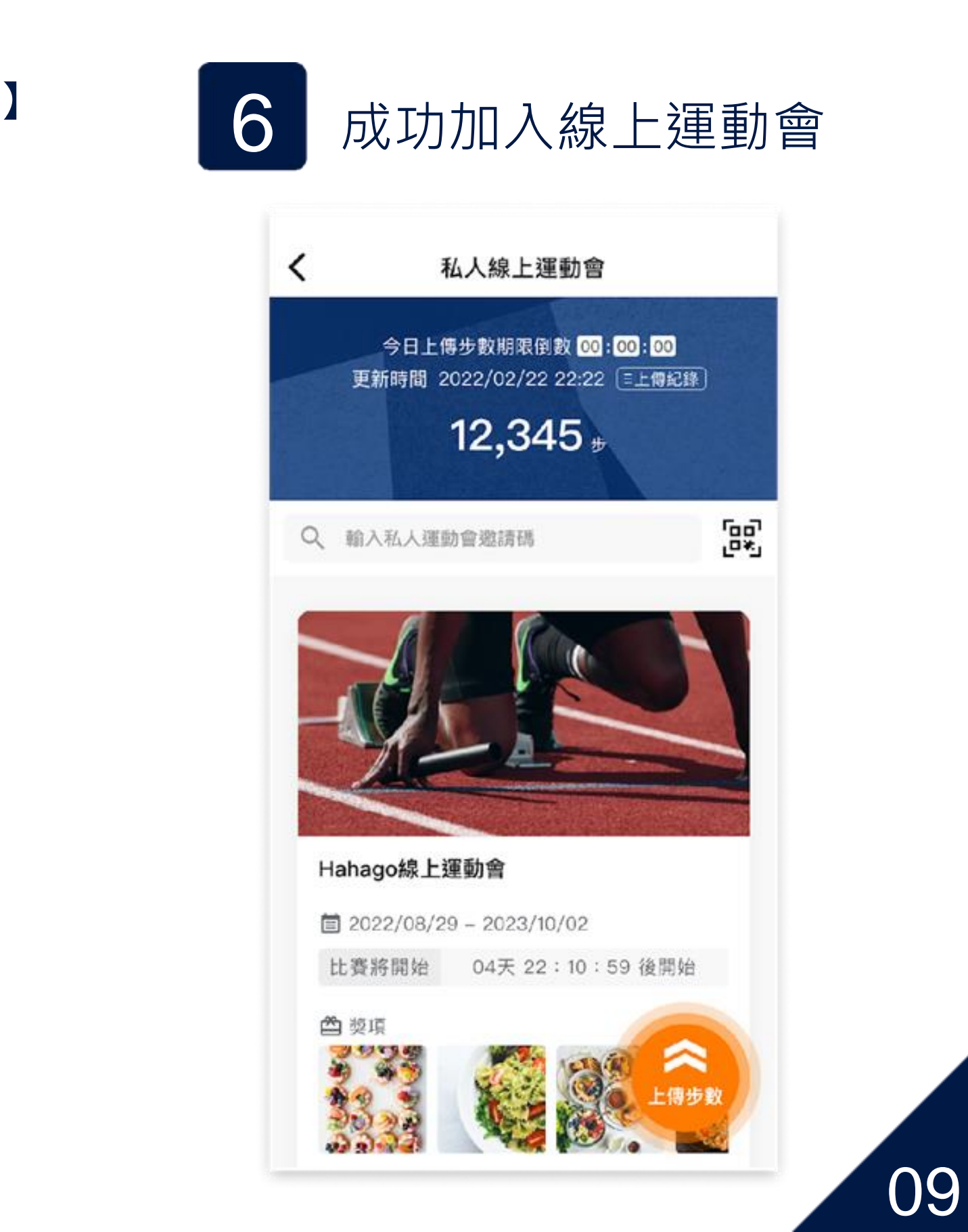

#### 加入線上運動會 - 方法三

#### 從相簿匯入行動條碼

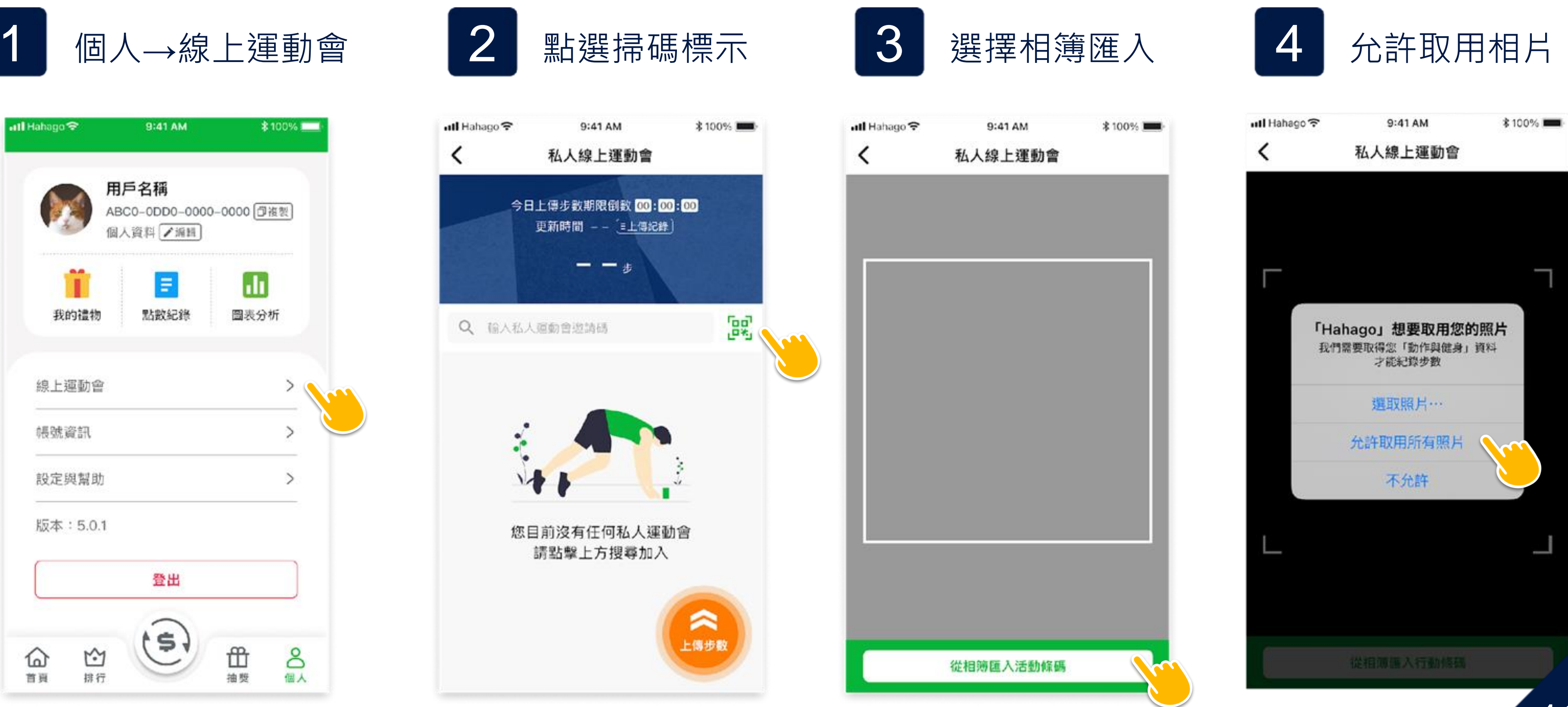

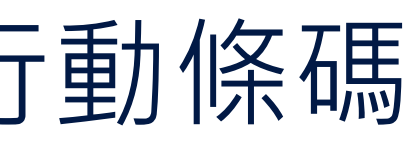

## 加入線上運動會 - 方法三

#### 從相簿匯入活動條碼

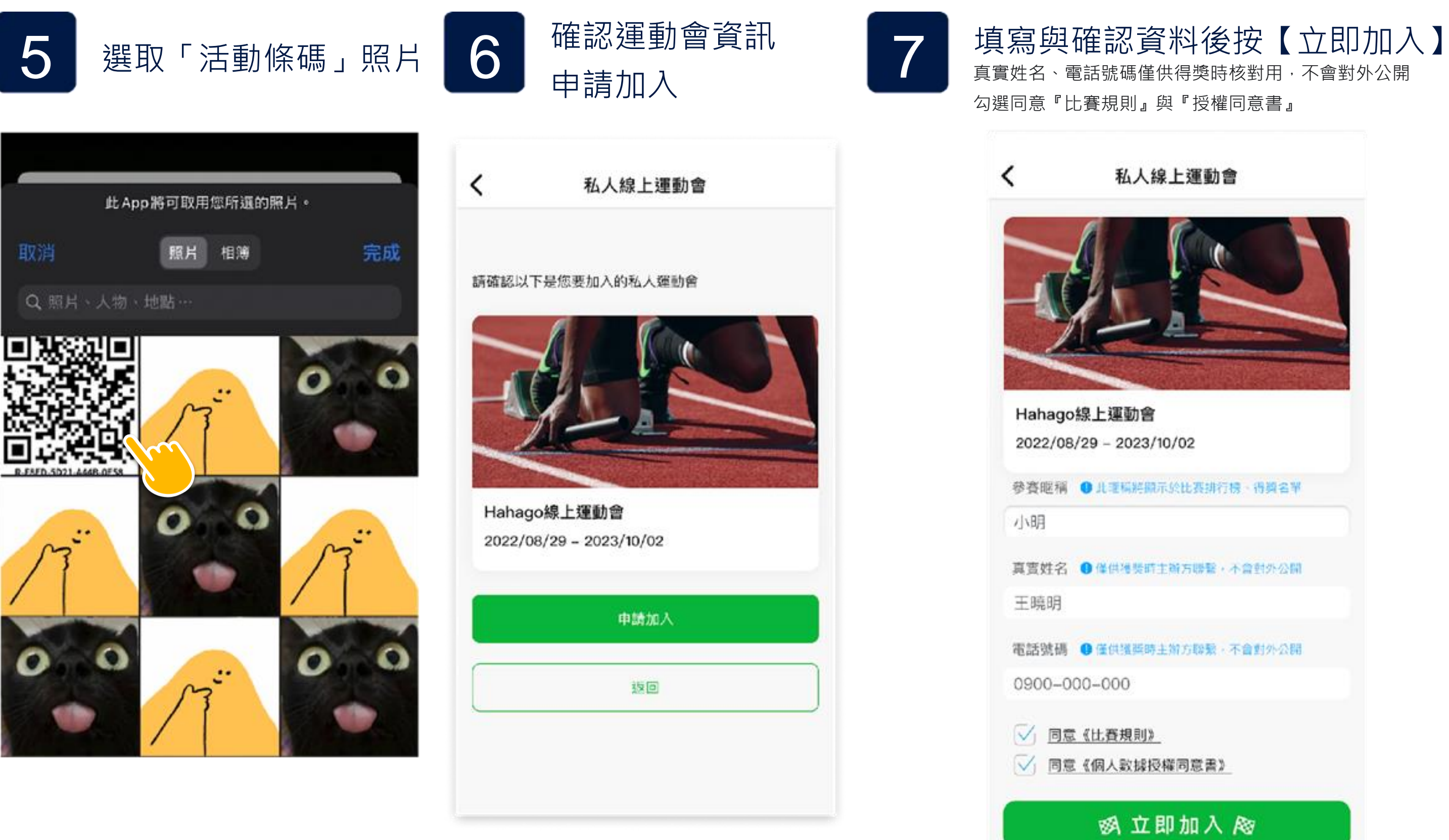

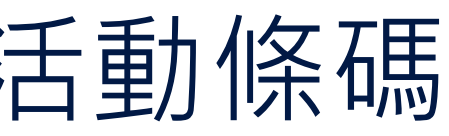

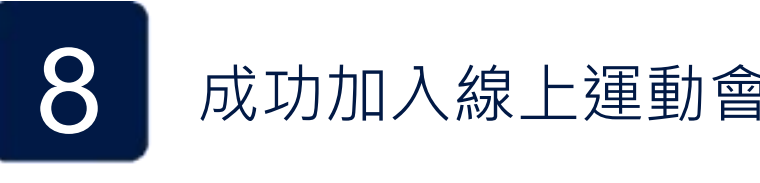

私人線上運動會

今日上傳步數期限倒數 00:00:00 更新時間 2022/02/22 22:22 ■上傳紀錄

12,345 #

Q 输入私人運動會邀請碼

<

52

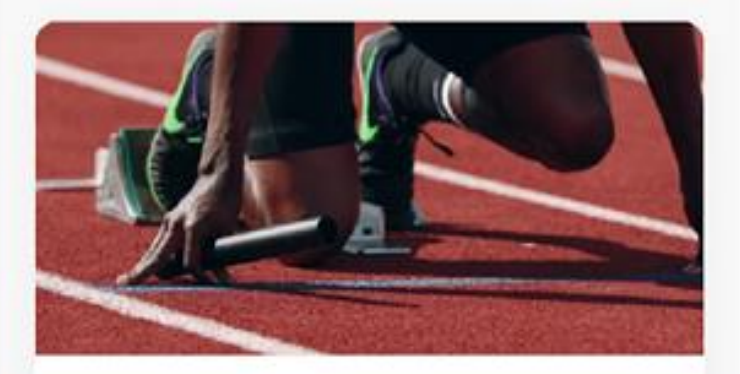

Hahago線上運動會

2022/08/29 - 2023/10/02

比賽將開始 04天 22:10:59 後開始

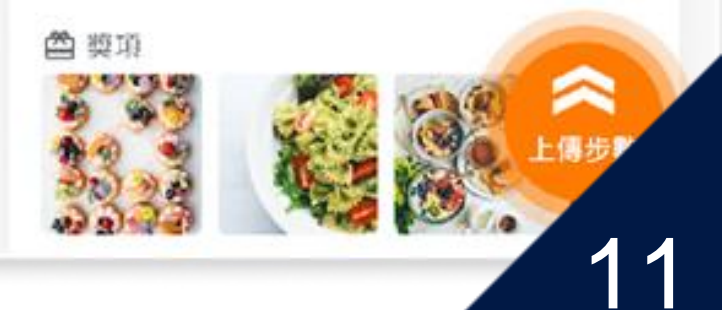

## 加入線上運動會 - 方法四

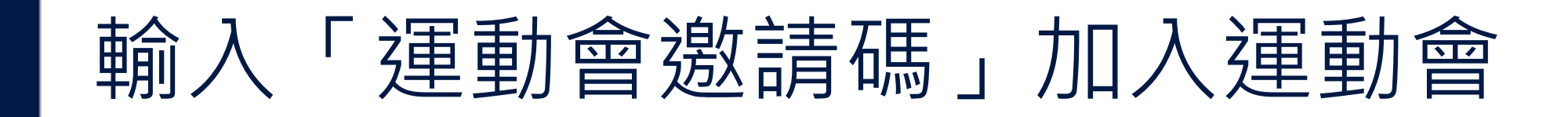

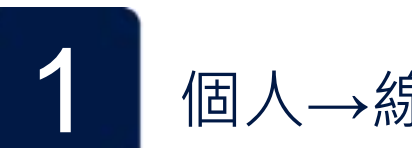

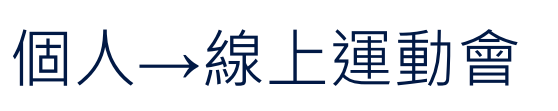

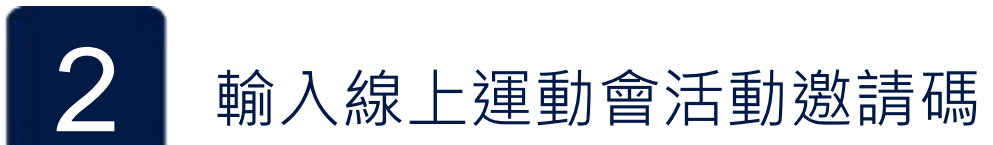

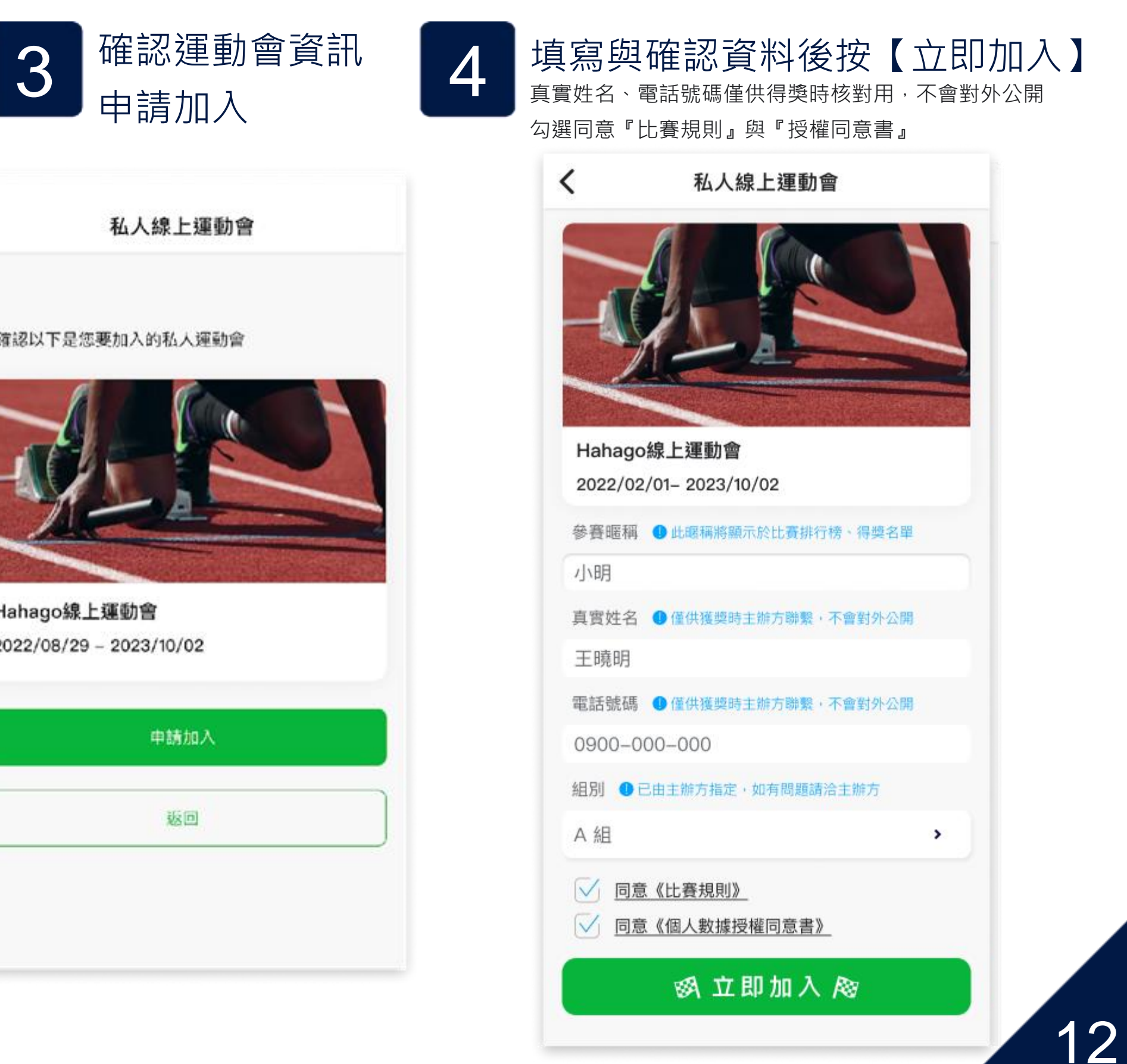

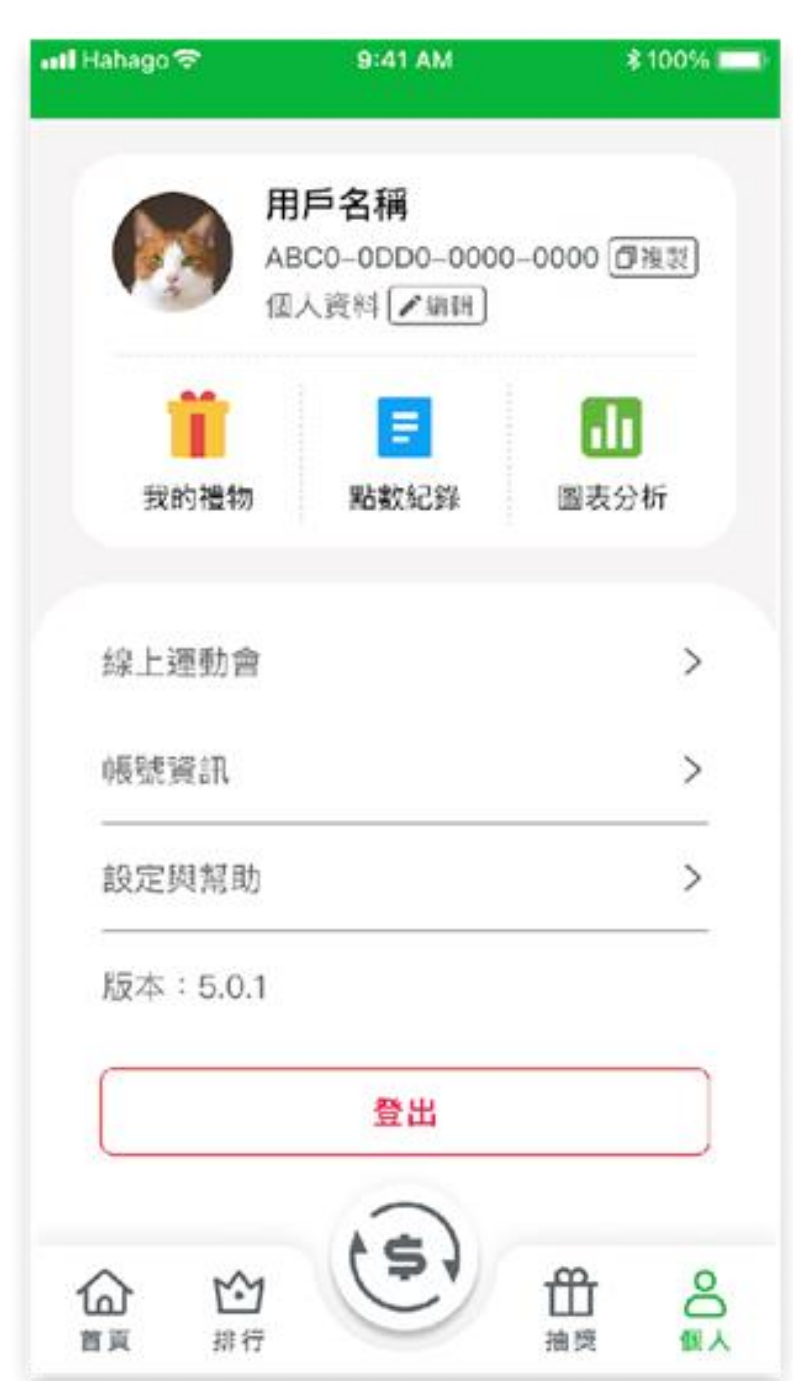

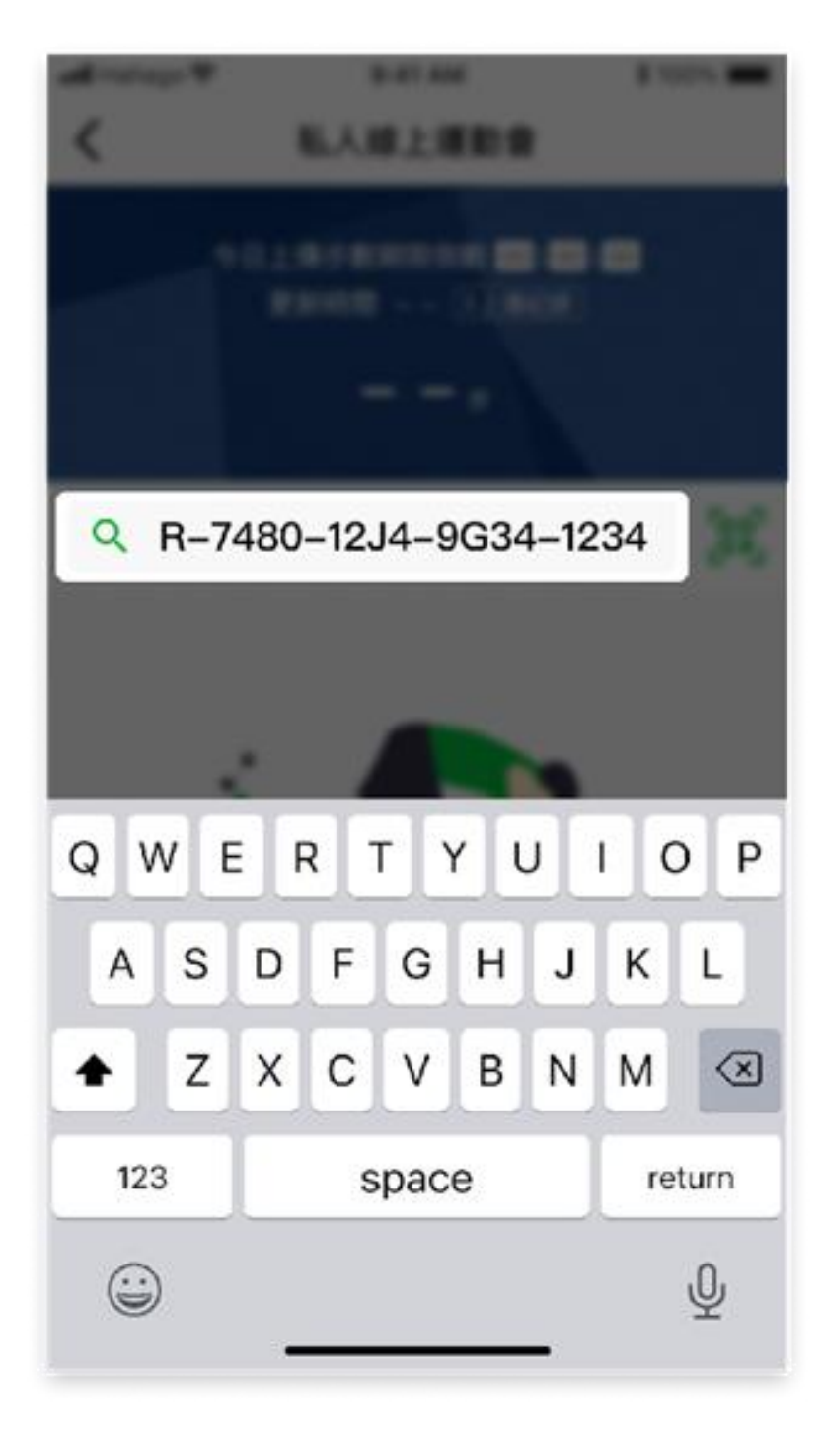

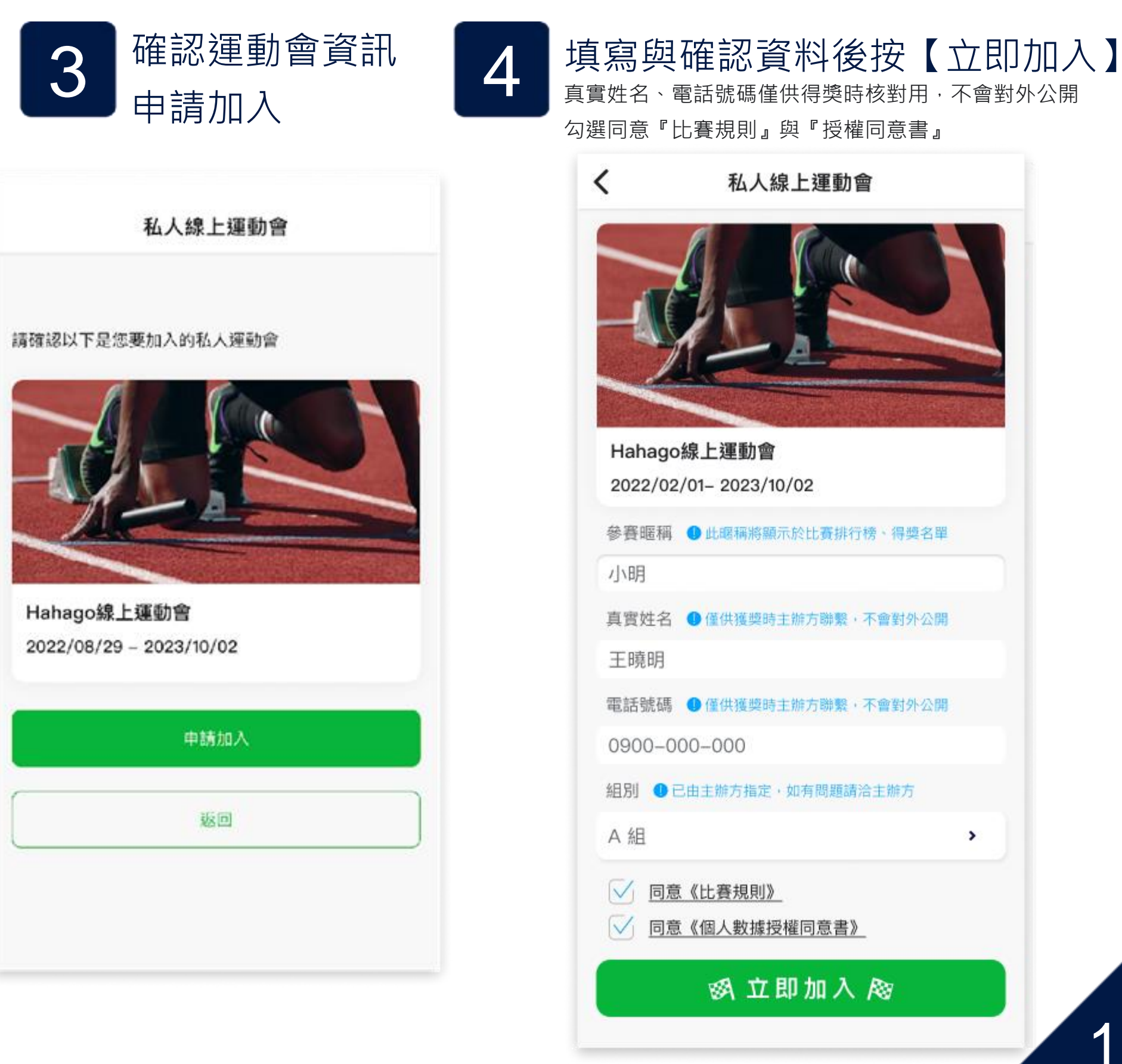

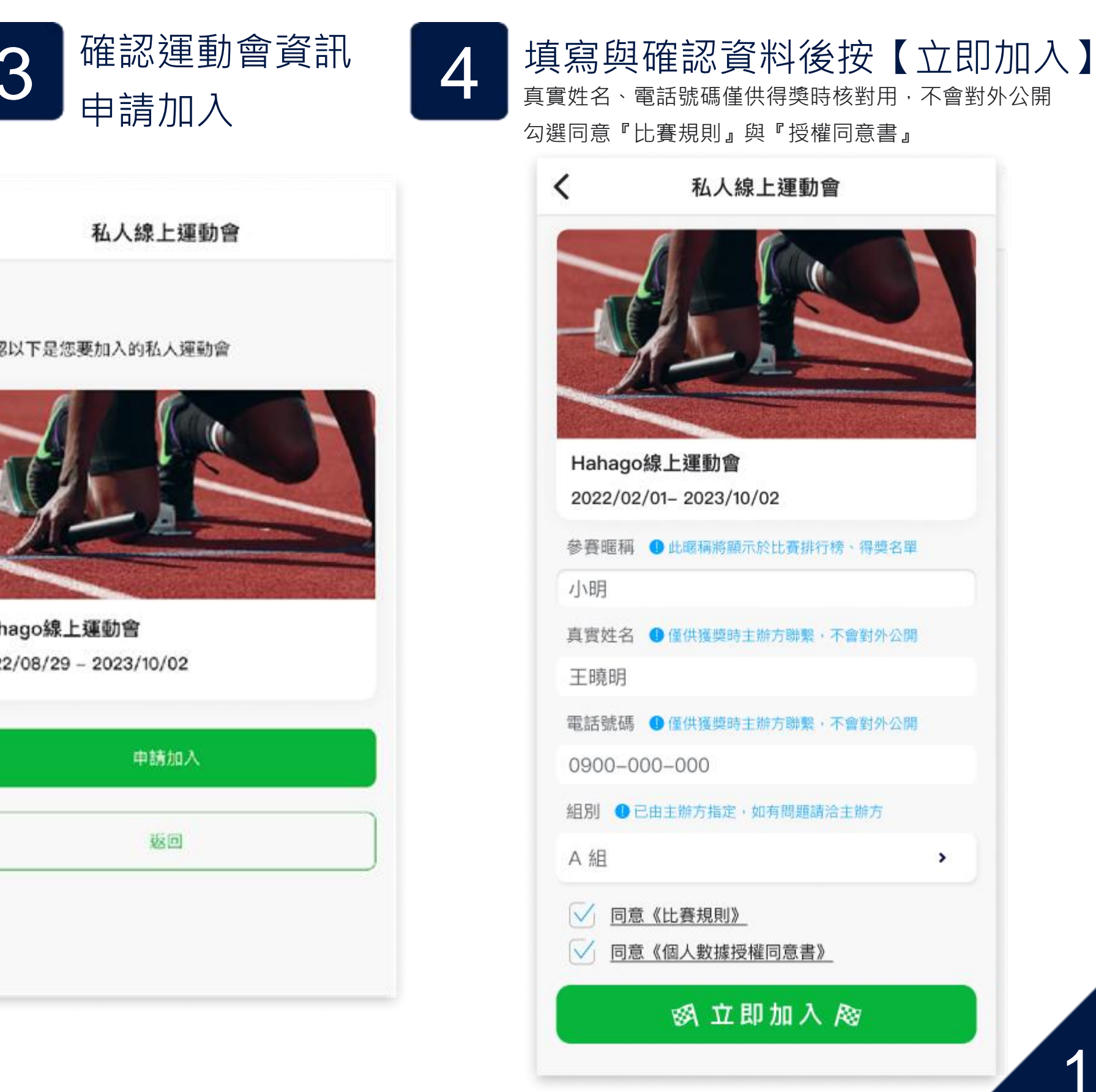

# 加入線上運動會後畫面

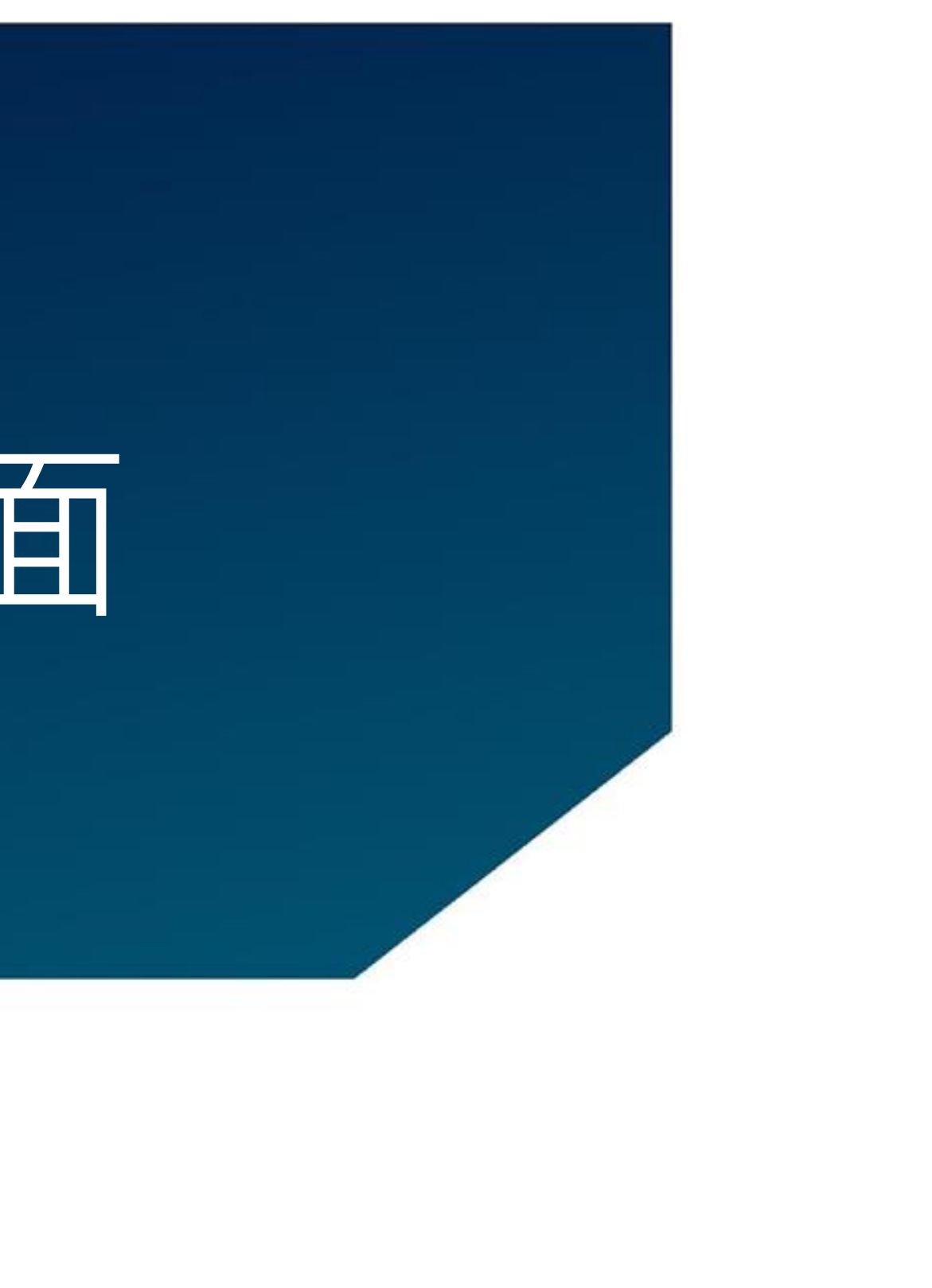

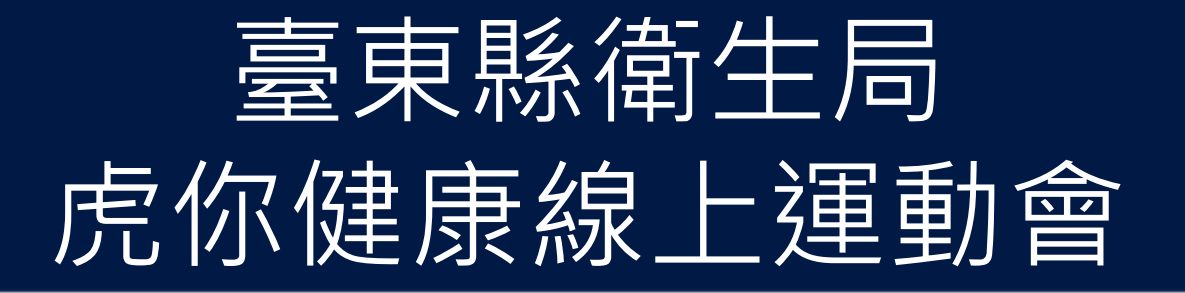

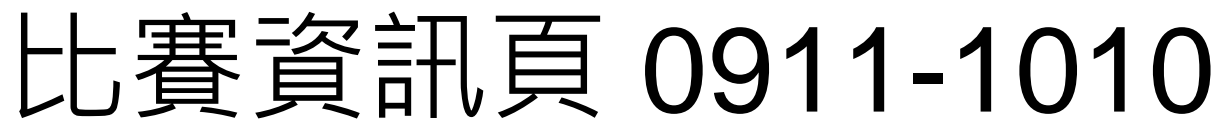

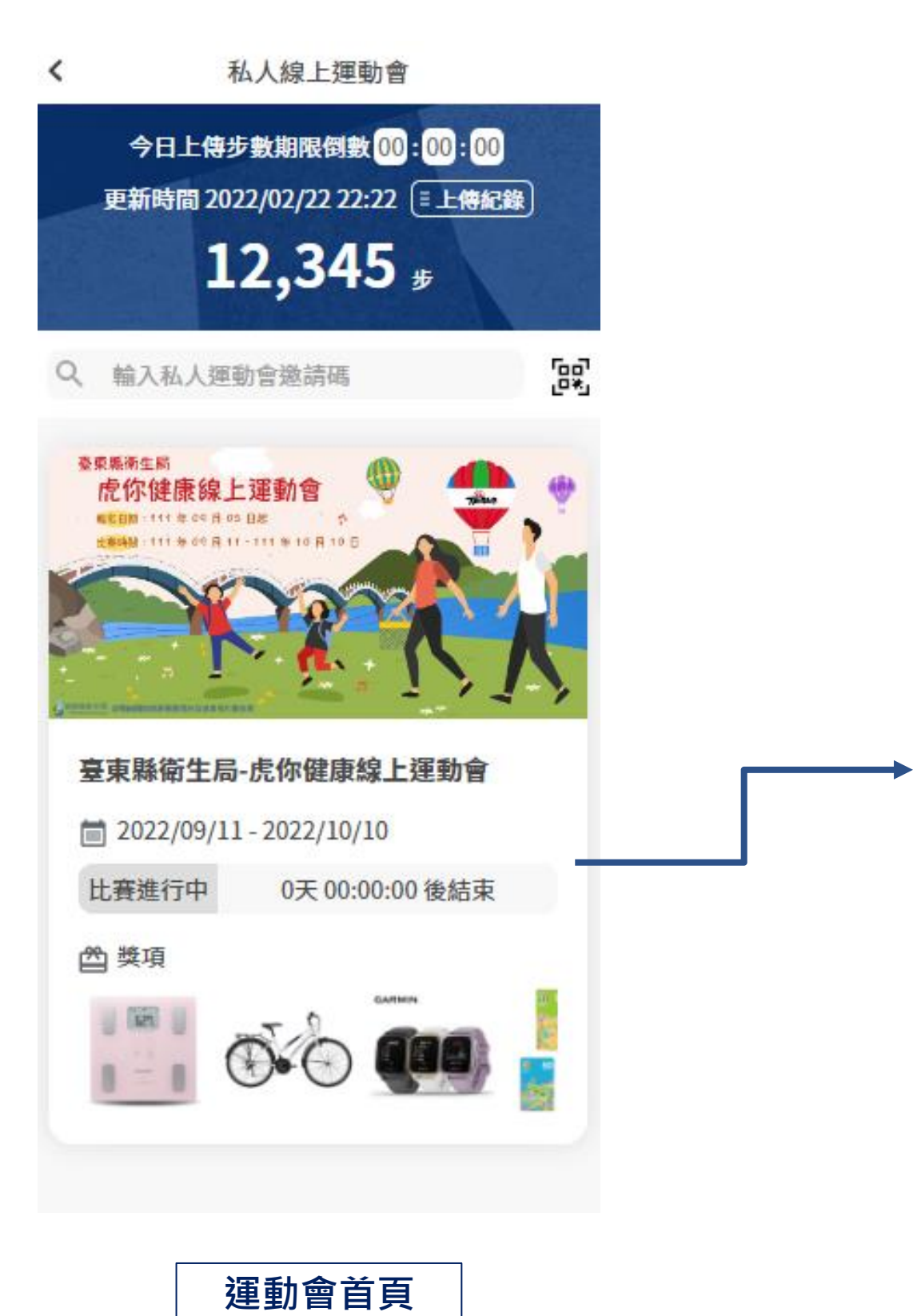

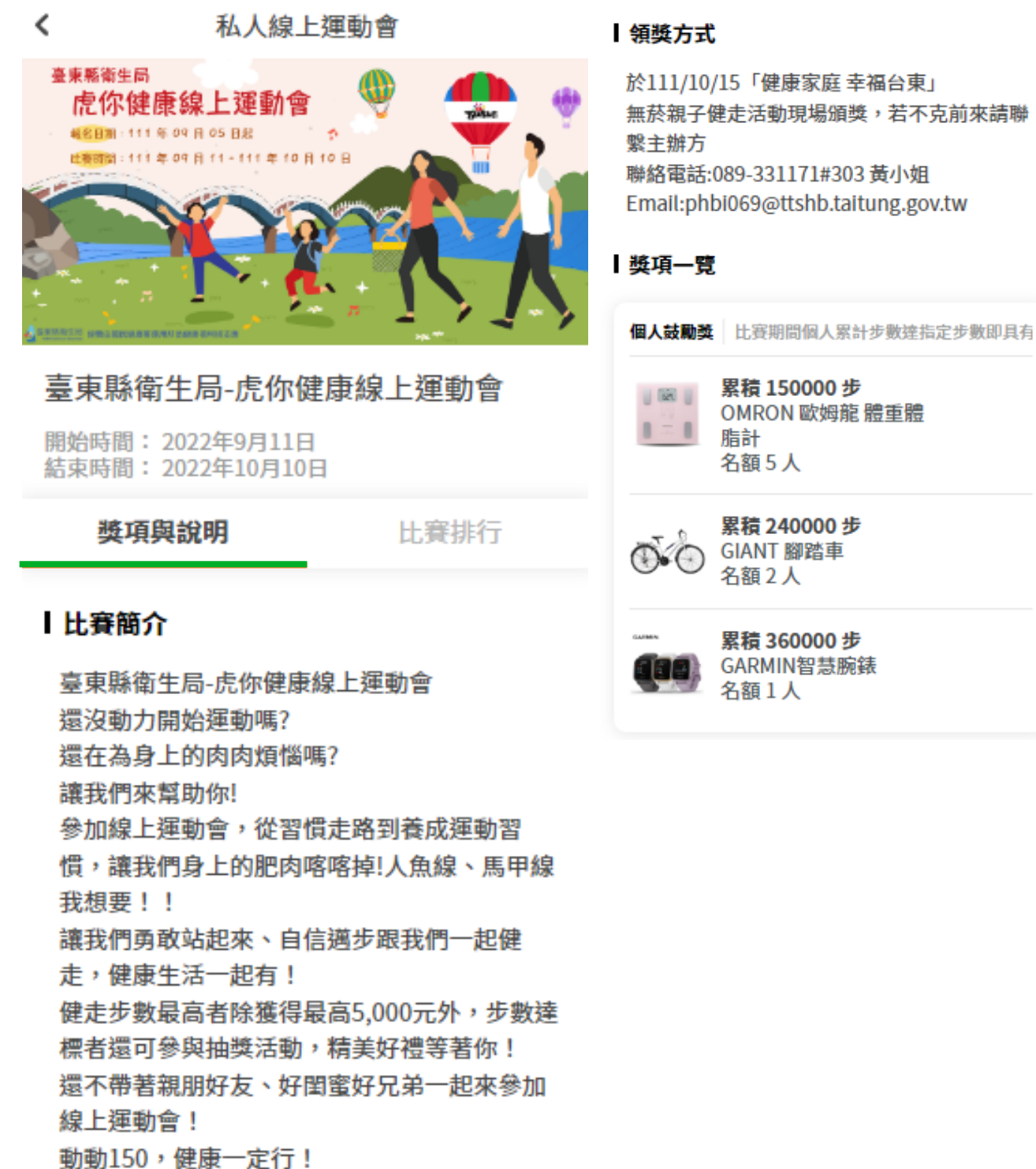

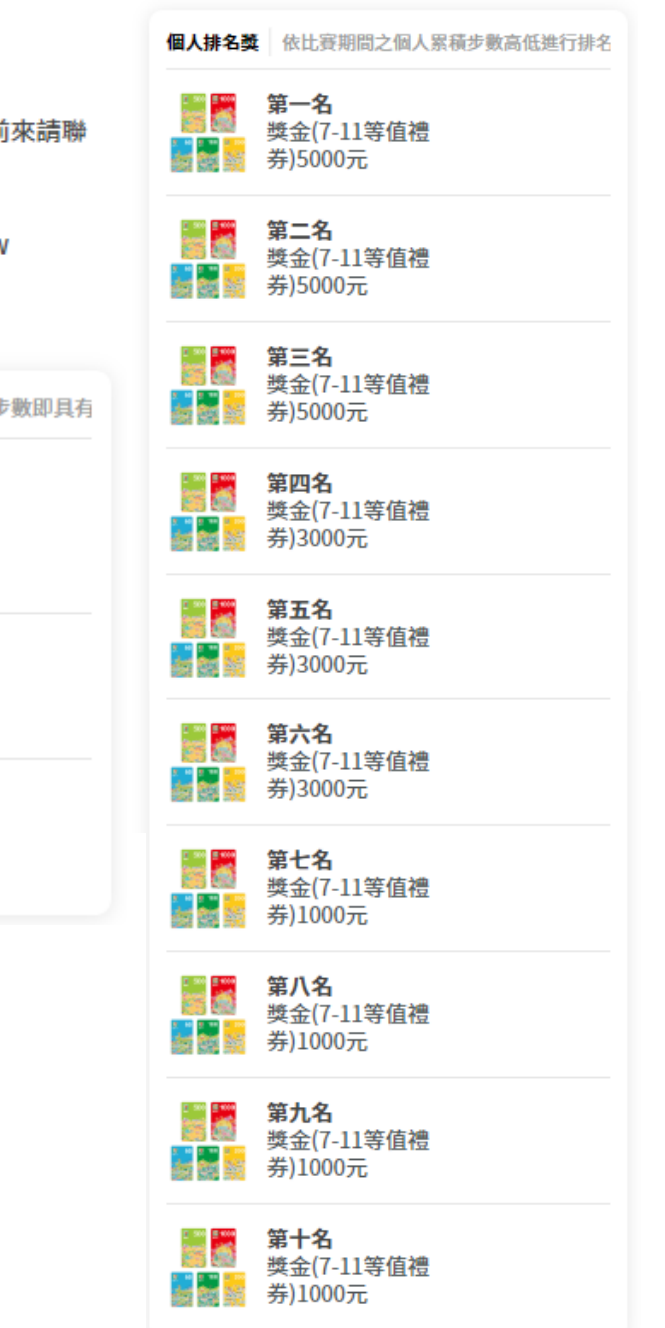

#### 比賽規則

- 線上運動會以「步數」作為排名與計算依據, 於比賽期間,請在每日23:45分前(台灣時間, GMT+8)按「上傳步數」更新您在運動會的步 數紀錄,系統將會以您最後一次上傳的步數作 為當日結算依據,若當日未完成上傳可於7日 內補上傳,但超過7日或比賽結束當日都未上 傳之步數,則步數將不被採計。
- 上傳步數前請注意手機設定之時區及時間(台) 灣時間,GMT+8),若因時區問題,導致部分 日期步數紀錄錯誤,概與本平台無關。
- 若參賽者步數經系統偵測有異常之情況,系統 將自動鎖定不予上傳步數。
- 若比賽參賽者步數有異常之情況或其他違反比 **賽公平之行為,獎項得獎者可能因此有從缺之** 狀況。
- 若有步數相同者則由系統隨機抽出得獎者,未 抽中之得獎者則往後遞補名次。
- 比賽期間退出運動會,在運動會結束前無法再 次加入,若比賽得獎者擅自退出運動會,視同 放棄得獎資格。
- 獎品須於「獎品券到期日」前完成兌換,逾期 則失效。
- Hahago平台對於比賽規則保有解釋權。

#### 比賽資訊頁

\*預覽畫面僅供參考,實際畫面依用戶作業系統、手機尺寸將有差異

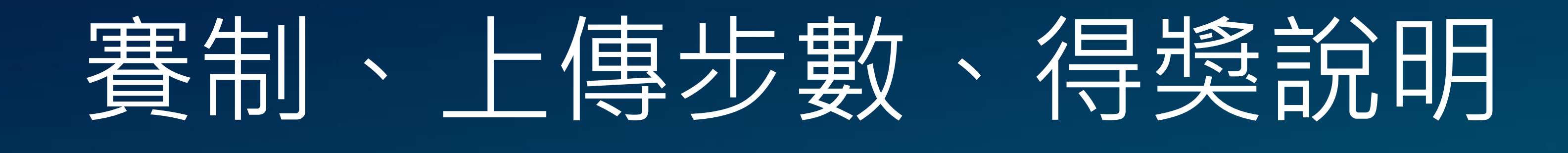

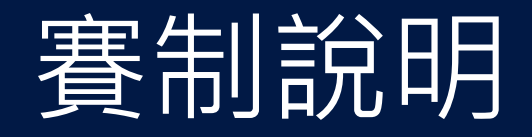

#### 個人鼓勵獎 比賽期間個人累積步數達指定步數即具有抽獎資格

比賽結束系統將從符合鼓勵獎資格的參賽者中抽出對應名額的獲獎者。

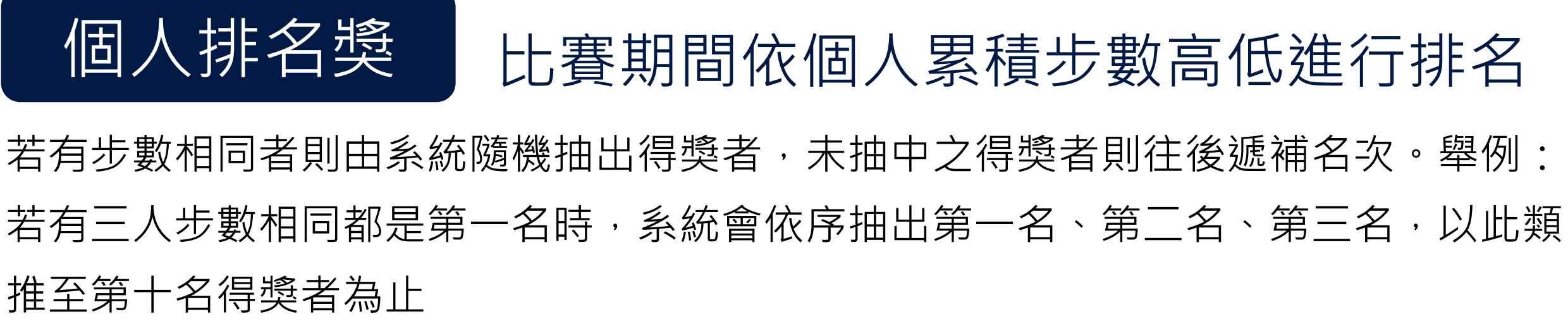

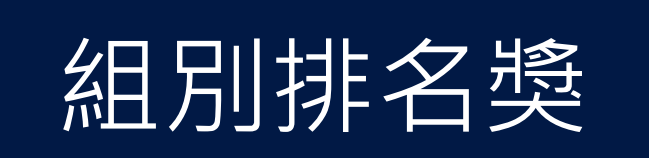

比賽期間依組別人均步數高低進行排名

若有人均步數相同組別者則由系統隨機抽出得獎者,未抽中之得獎組別則往後遞補 名次。舉例:若有三組人均步數相同都是第一名時,系統會依序抽出第一名、第二 名、第三名,以此類推至第十名得獎組別為止

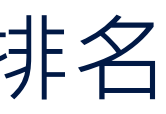

| 個人鼓勵獎 | 比賽期間個人累計步數達指定步數即具有抽獎資本                     |
|-------|--------------------------------------------|
|       | <b>比賽期間累計 100,000 步</b><br>鼓勵獎A<br>名額 50 名 |
| 個人排名獎 | 依比賽期間之個人累積步數高低進行排名                         |
|       | <b>第一名</b><br>獎品A                          |
|       | <b>第二名</b><br>獎品B                          |
|       | <b>第三名</b><br>獎品C                          |
| 組別排名獎 | 依比賽期間組別人均步數高低進行排名                          |
|       | <b>第一名</b><br>組別獎品A                        |
|       | <b>第二名</b><br>組別獎品B                        |
|       | <b>第三名</b><br>细则腾品〇                        |

## 上傳步數流程

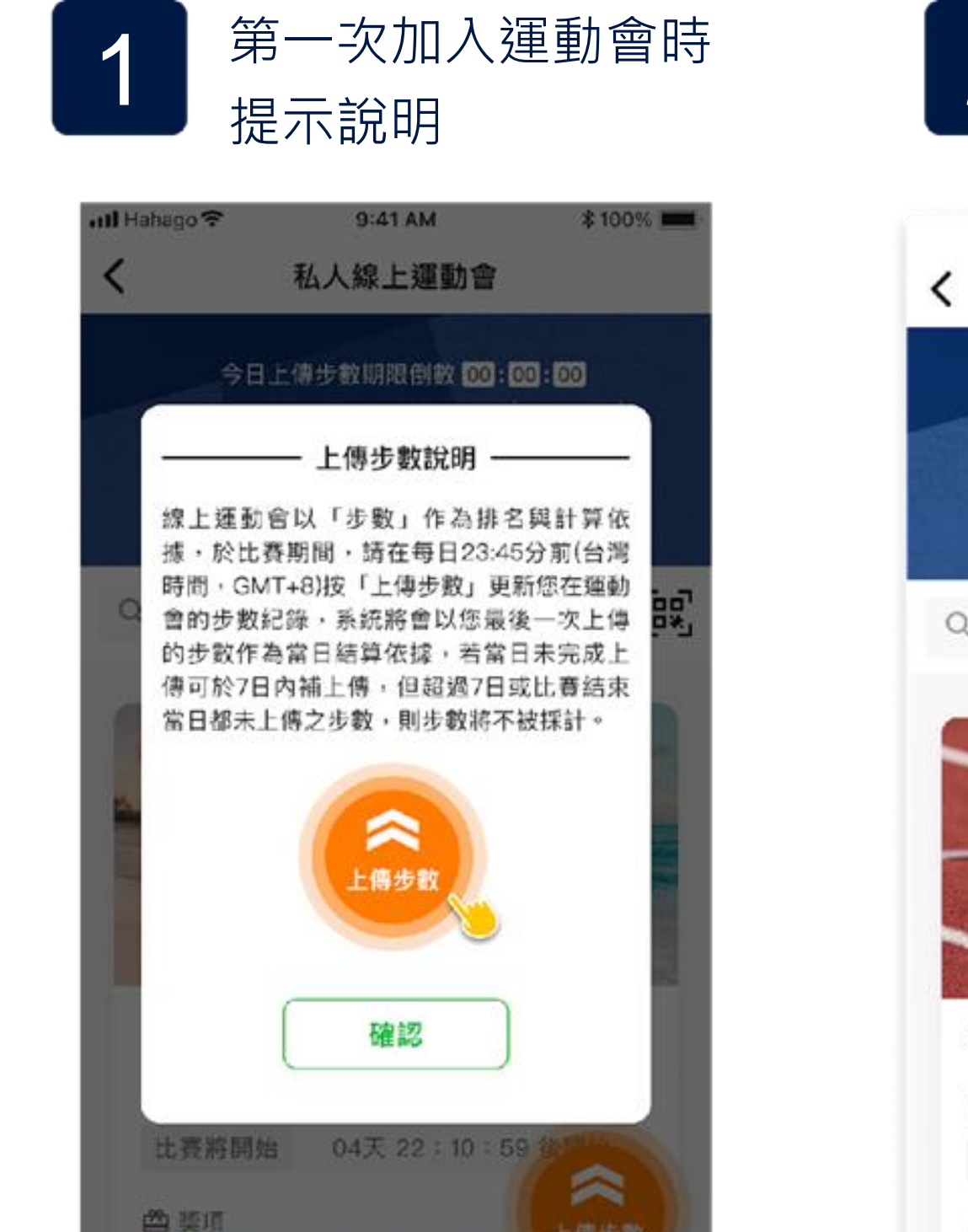

上傳步數

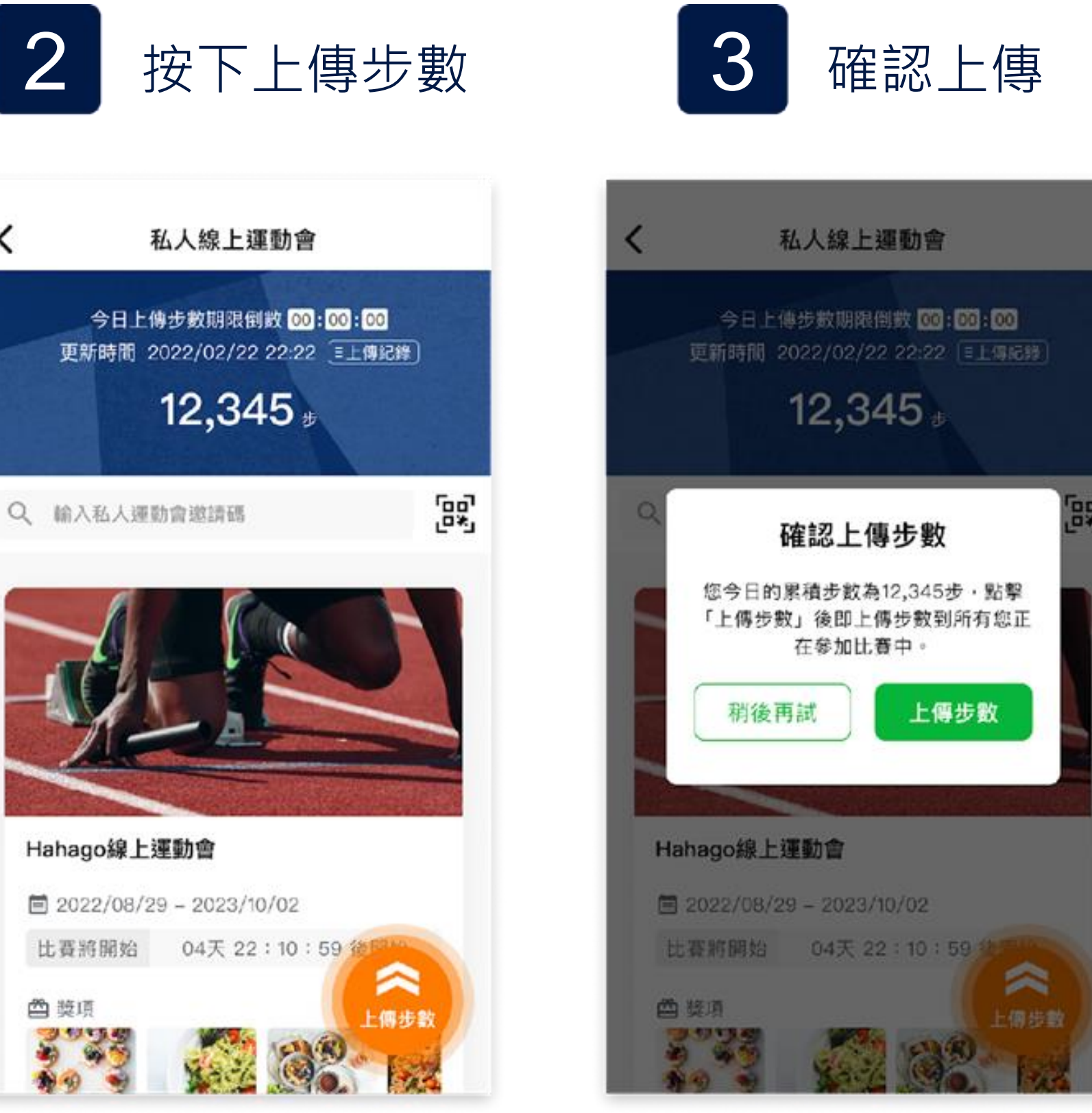

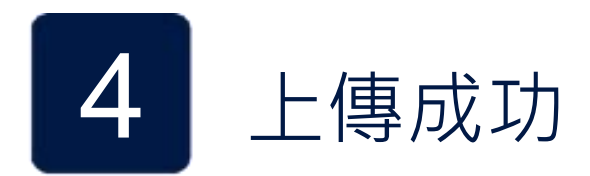

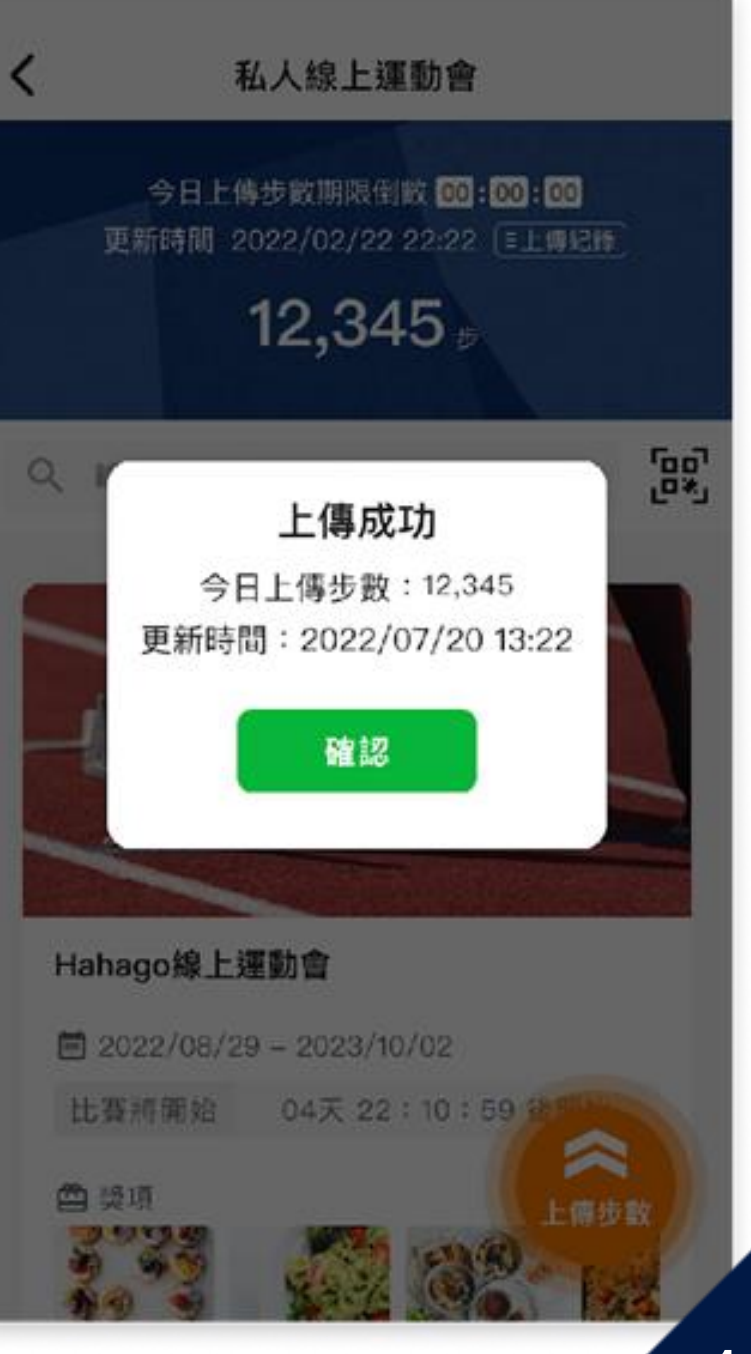

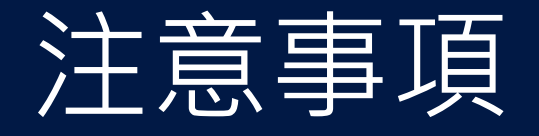

上傳步數注意事項

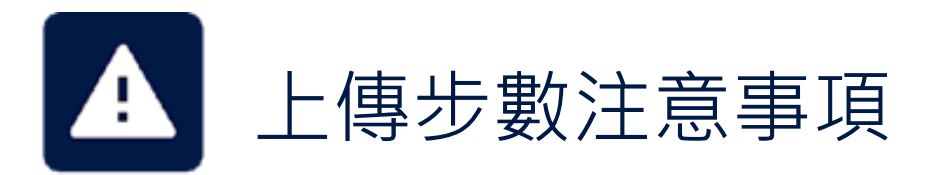

線上運動會以「步數」作為 排名與計算依據,於比賽期 間,請在每日23:45分前(台 灣時間,GMT+8)按「上傳 步數」更新您在運動會的步 數紀錄,系統將會以您最後 一次上傳的步數作為當日結 算依據,若當日未完成上傳 可於7日內補上傳,但超過7 日或比賽結束當日都未上傳 之步數,則步數將不被採計

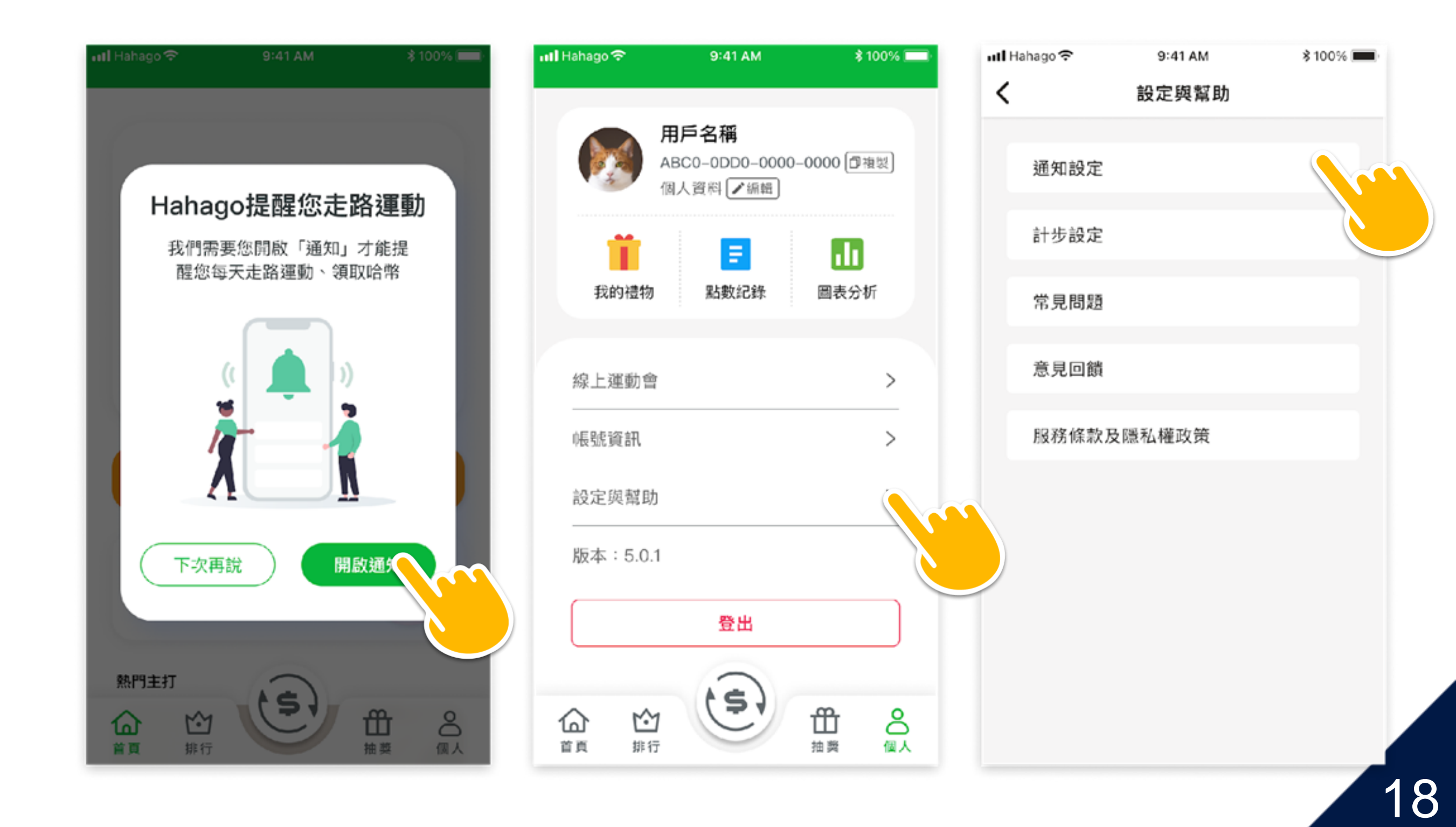

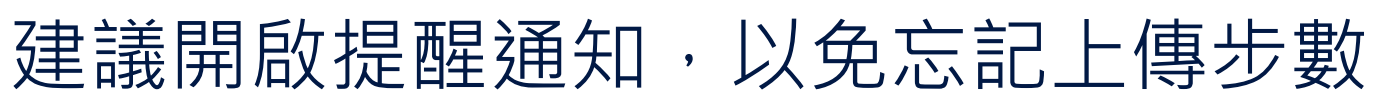

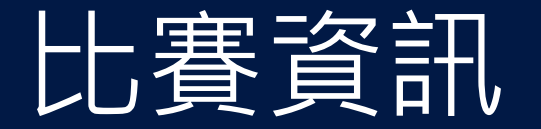

## 完整比賽資訊與即時更新的排行榜

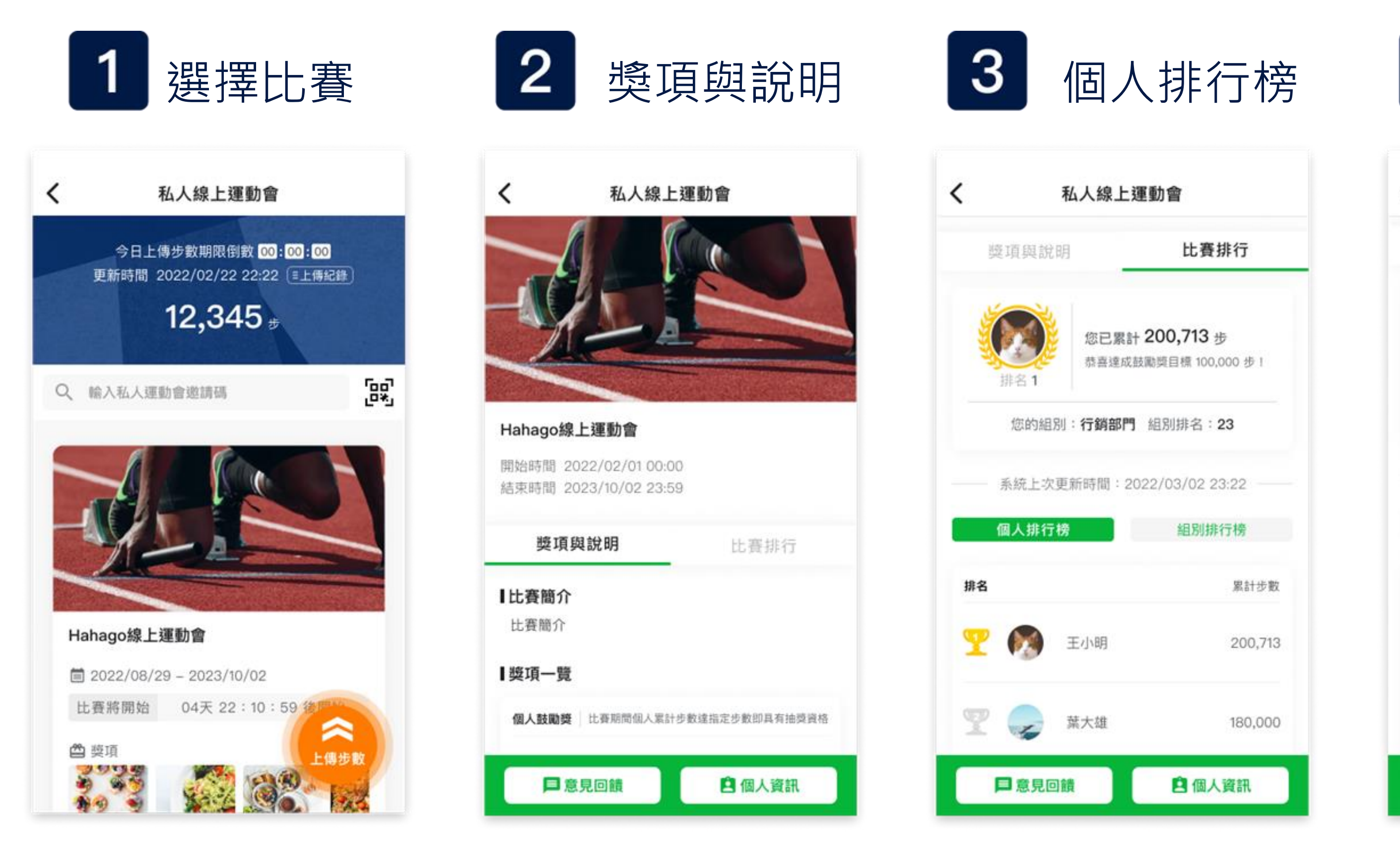

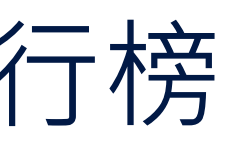

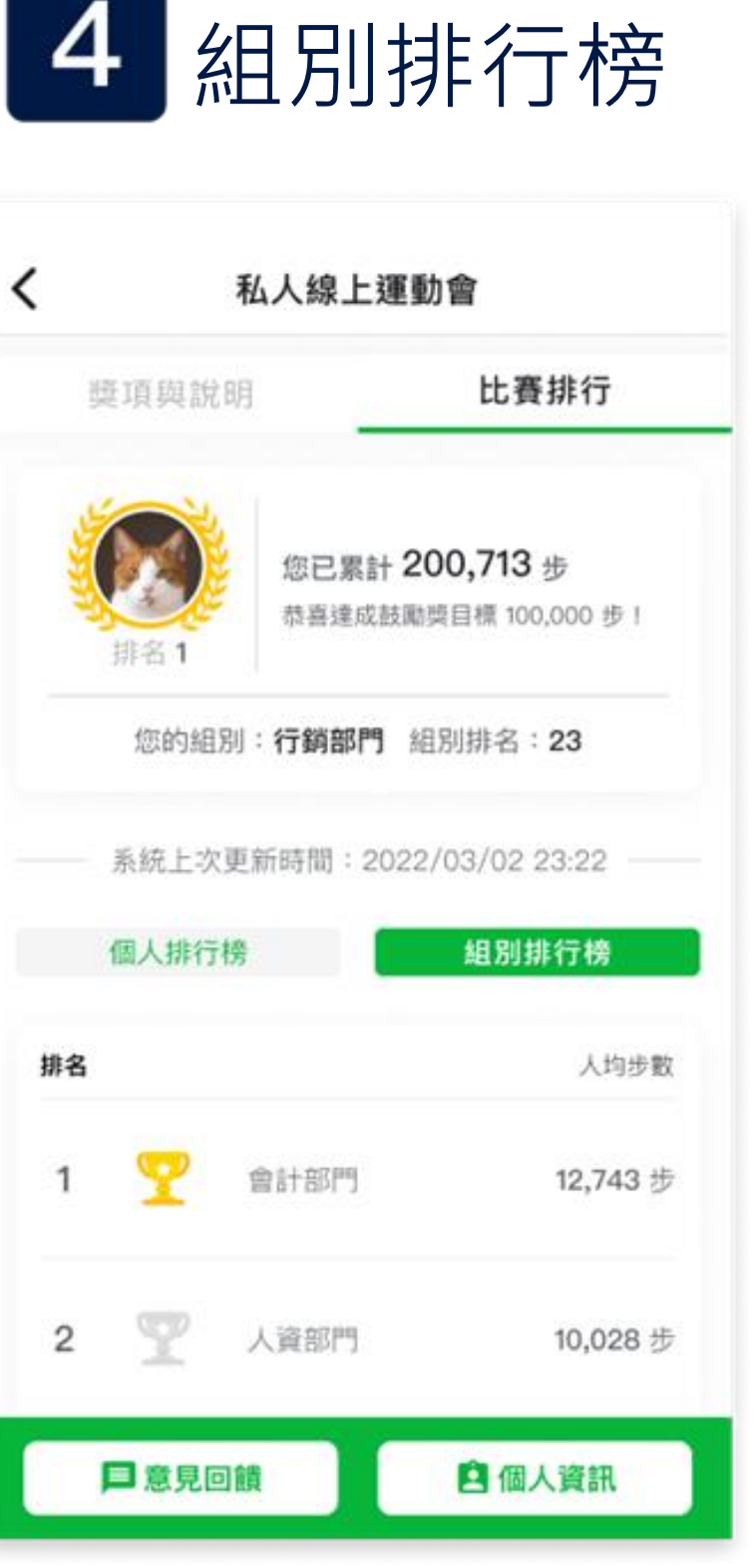

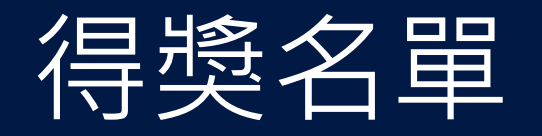

- ●系統將於比賽結束隔天公佈得獎名單
- ●若比賽期間參賽者退出運動會,則比賽紀錄與數據將被清除,不被採計
- ●若比賽得獎者擅自退出運動會,視同放棄得獎資格

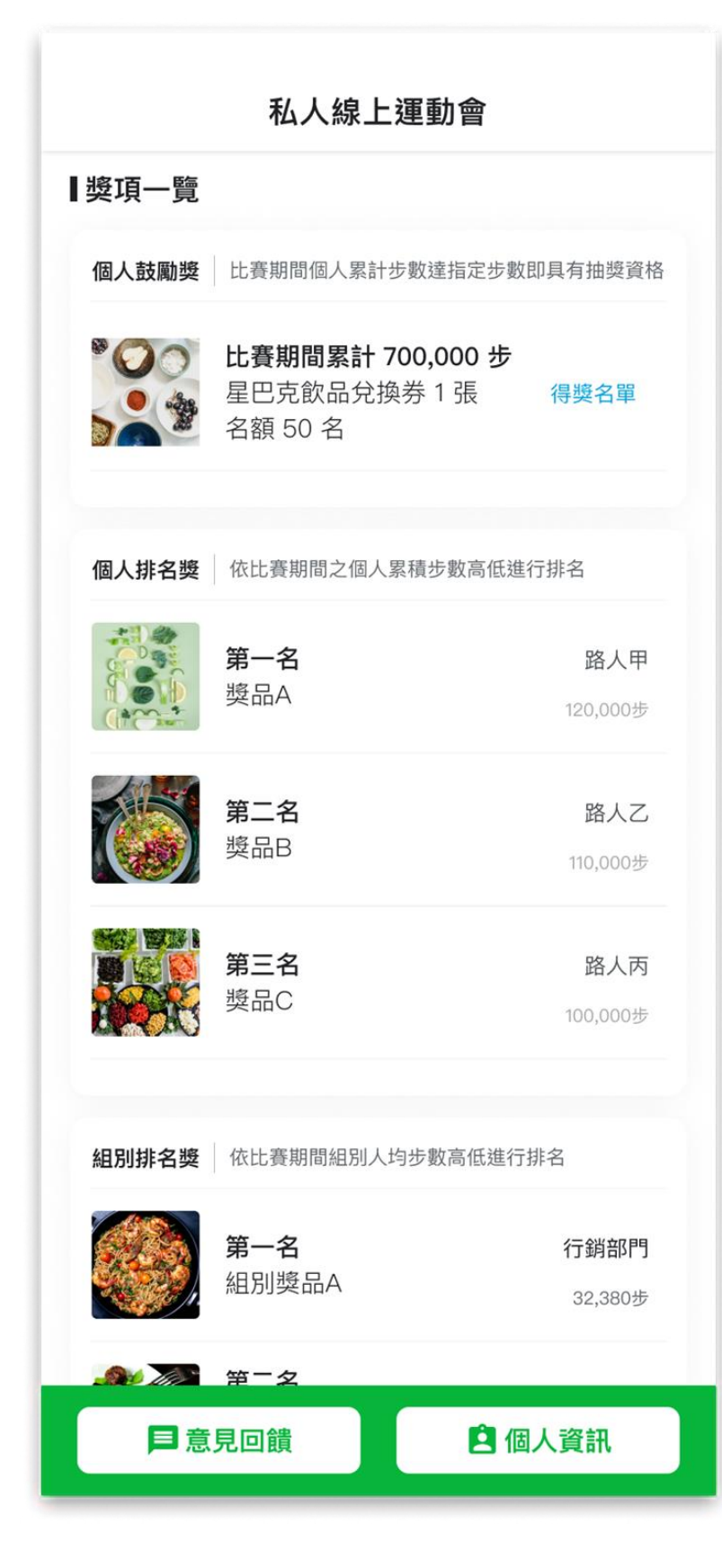

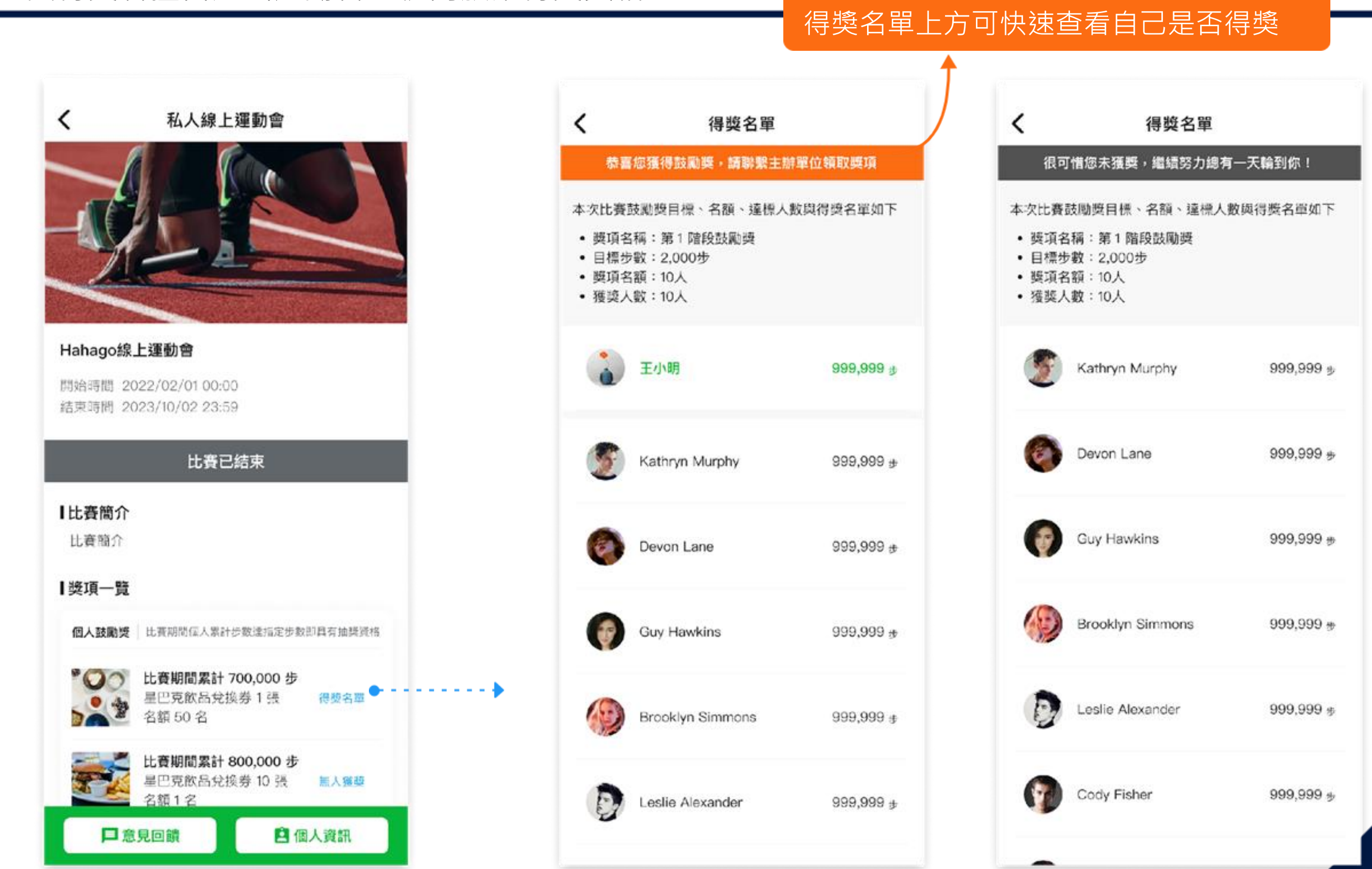

# 線上客服功能「意見回饋」

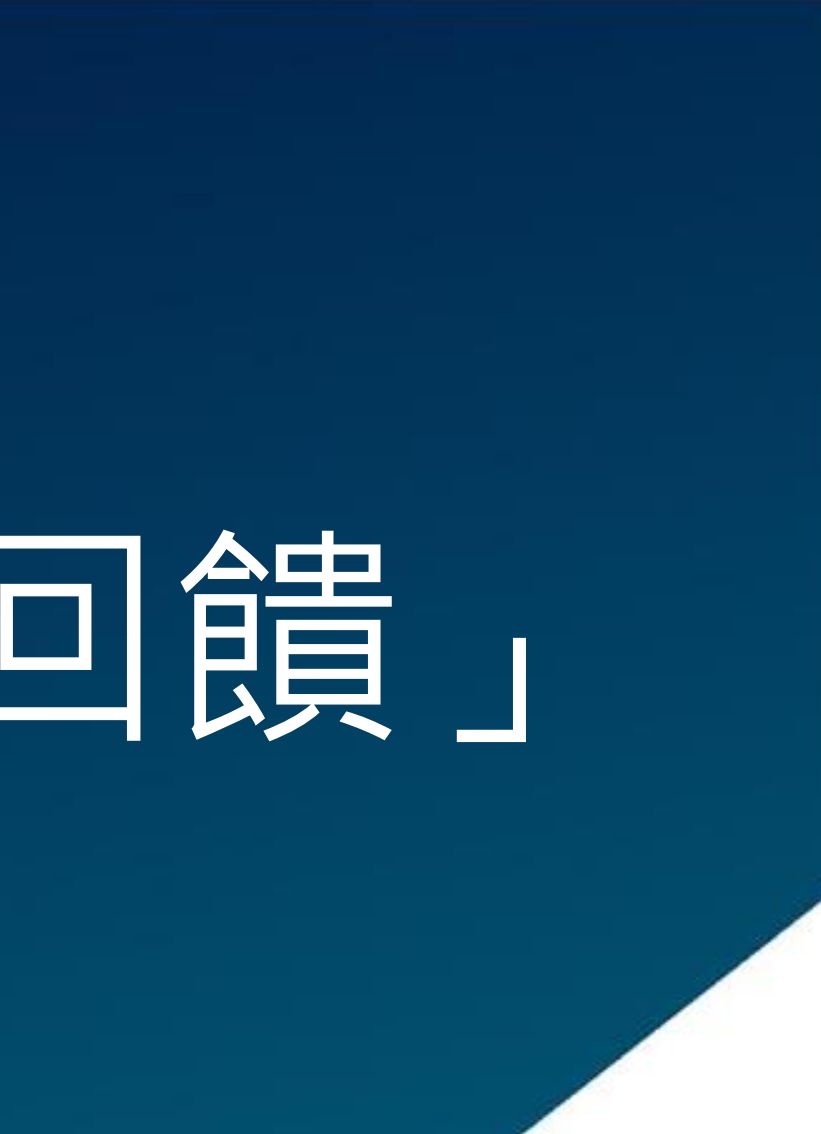

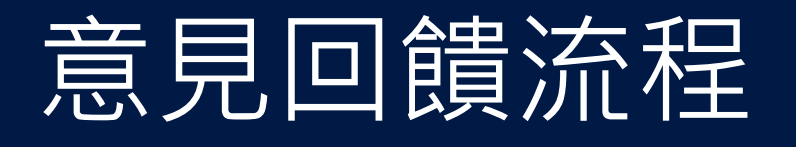

#### 1 進到線上運動會,點擊 左下角的意見回饋

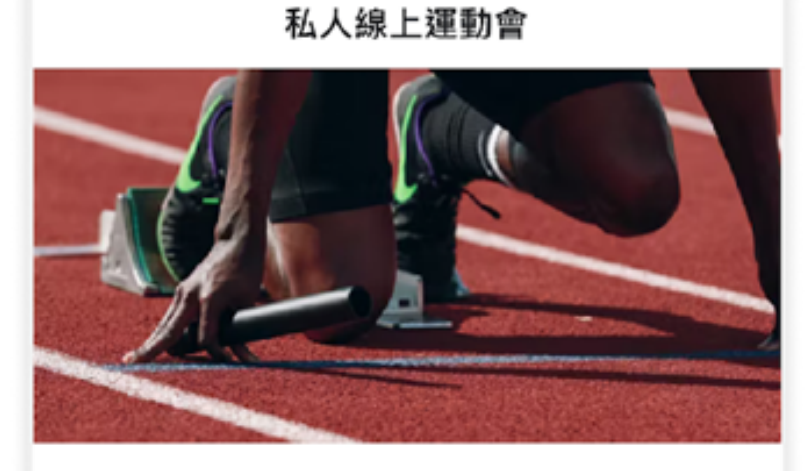

#### Hahago線上運動會

開始時間 2022/02/01 00:00 結束時間 2023/10/02 23:59

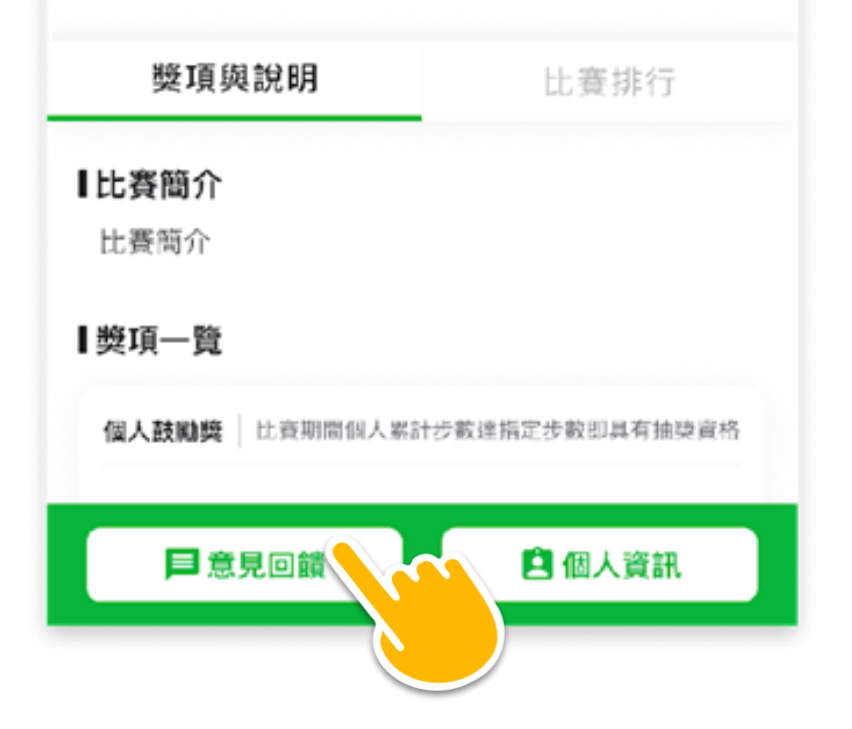

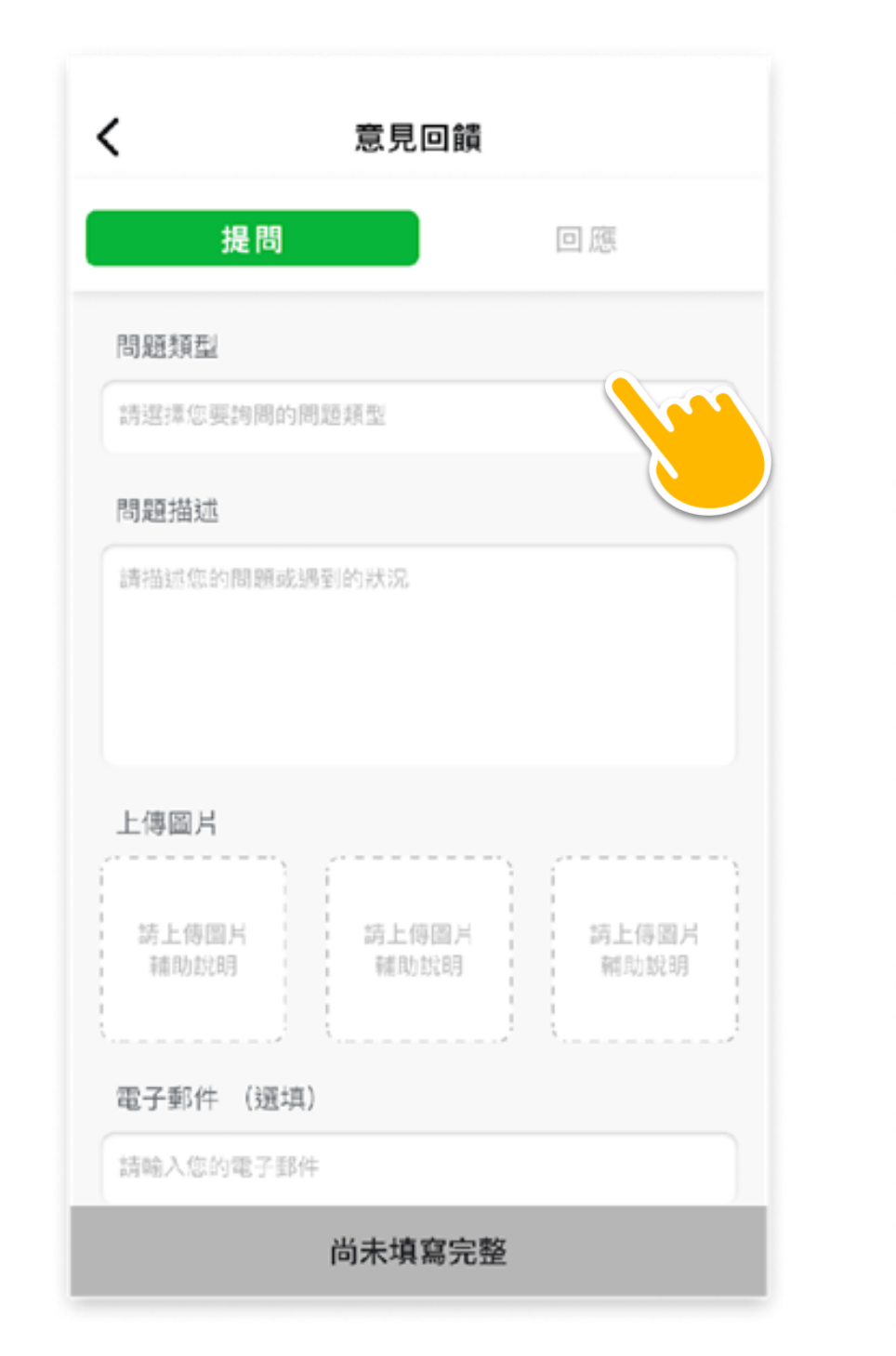

選擇問題類型,

留下問題描述

3

2

| 意見回饋                                    | 意見回饋         |            |
|-----------------------------------------|--------------|------------|
| 提問回應                                    | 提問           | 回應         |
| 遍類型                                     |              |            |
| 旋相關問題                                   | 領將相關問題       | 2019年11日11 |
| 題描述                                     | 我要去哪裡領獎,如果不克 | 前往,可請人代領嗎? |
| 要去哪裡領獎,如果不克前往,可請人代領嗎?                   | 已回應          | ;          |
| 傳圖片                                     |              |            |
| 第二十二十二十二十二十二十二十二十二十二十二十二十二十二十二十二十二十二十二十 |              |            |
| 3子郵件 (選填)                               |              |            |
| abc@gmail.com                           |              |            |
| 將絡電話 (選填)                               |              |            |
| 900123456                               |              |            |
| 真宫電子郵件和手機,主辦方可以更容易與您聯繫並回覆問題             |              |            |
| ✓ 我已詳閱並同意《個資保護條款》                       |              |            |
| 送 <b>出</b>                              |              |            |
| <u>ж</u>                                |              |            |

確認聯絡資訊無誤後,勾選「我已詳閱並同意個資 保護條款」,點選「送出」,等候管理員回覆即可

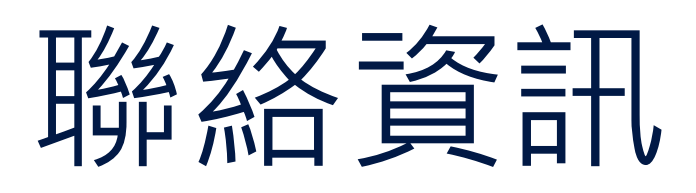

# ■ 聯絡電話:03-579-7596分機17 ■ 客服信箱:hahago.service@gimmatek.com ■ Hahago App:https://www.hahago.app ✓ 立刻掃描條碼下載

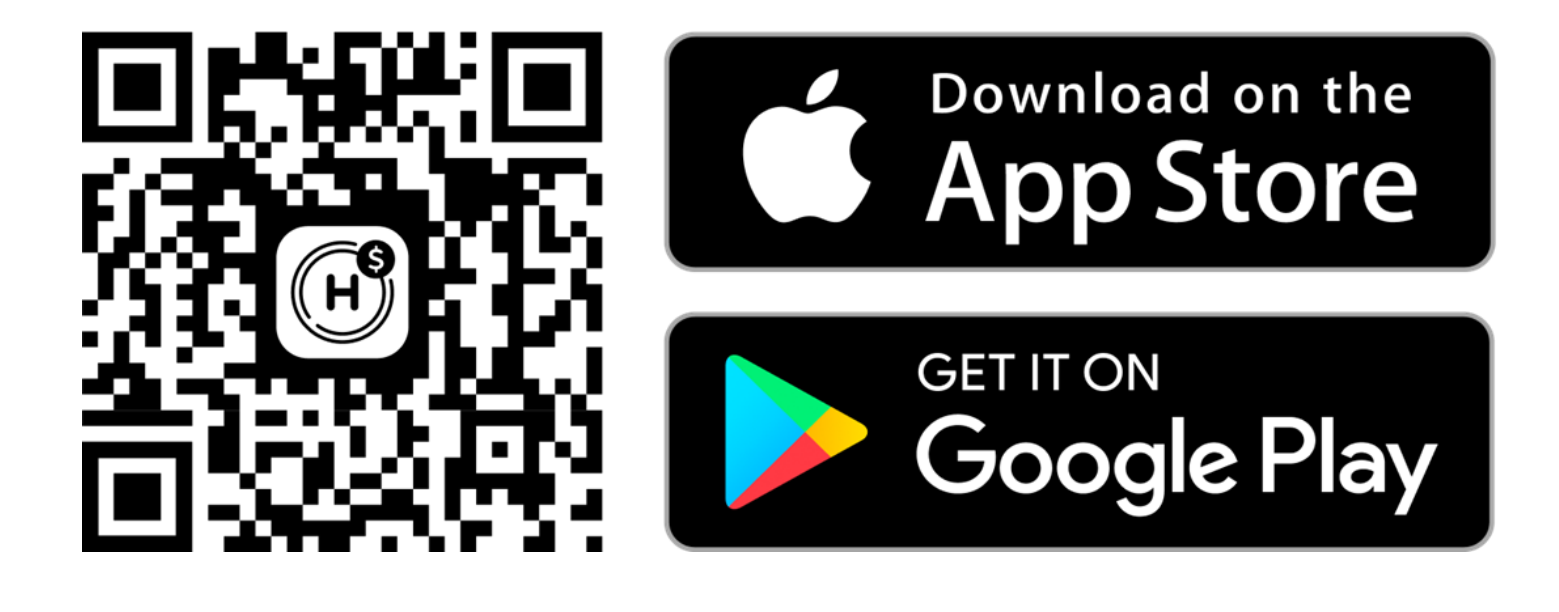

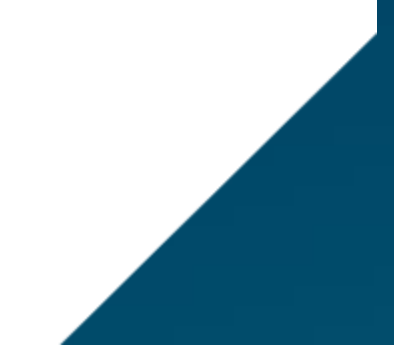

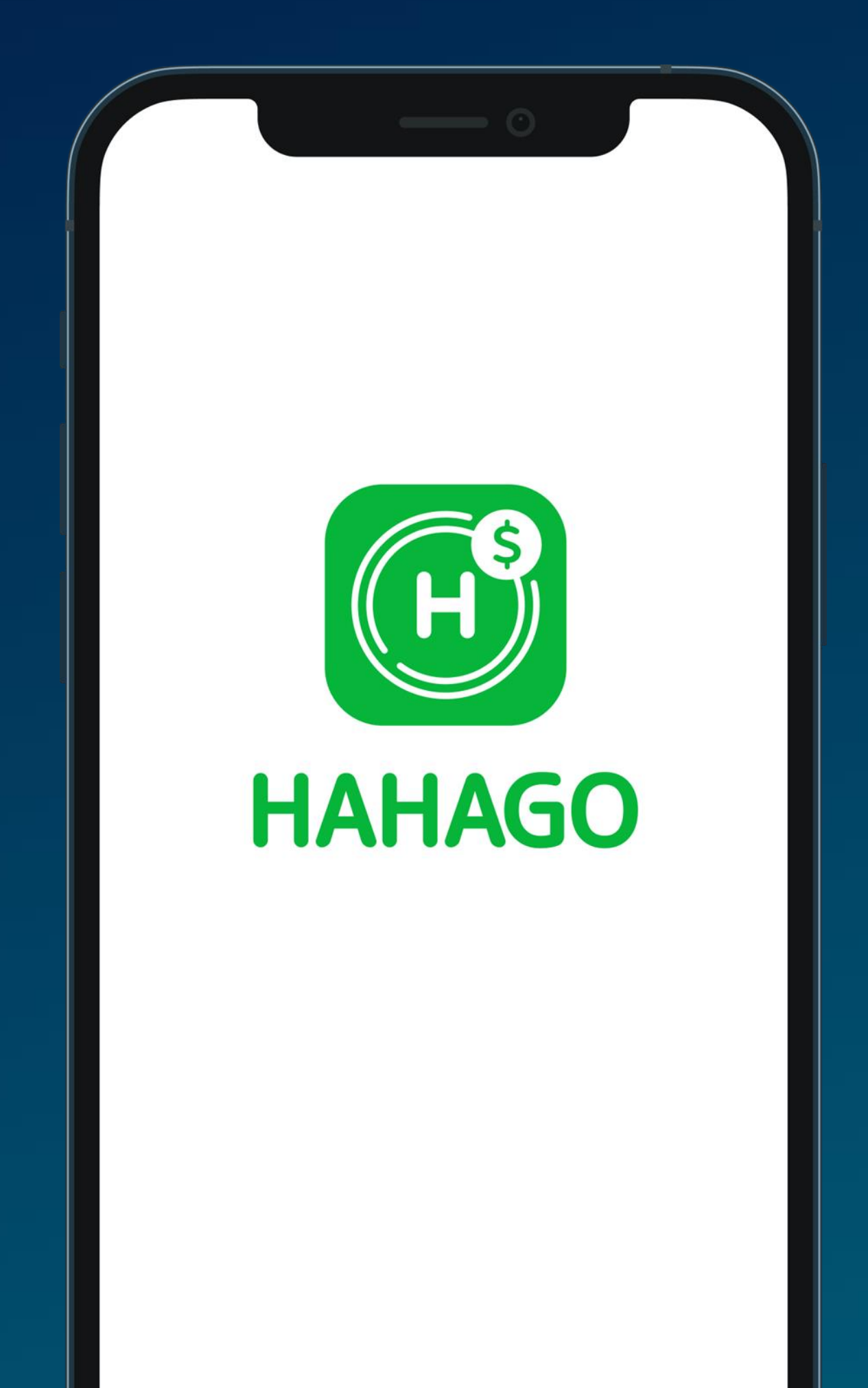